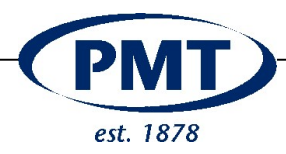

# USER-MANUAL Tamson Filter Blocking Tendency (TFBT)

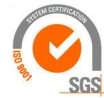

ISO 9001 : 2015 NL/PRO 238239125

Van 't Hoffstraat 12 2665 JL Bleiswijk, The Netherlands T. 31 (0) 10 522 43 73 TFBT Man Rev 2.08.docx UK 2024

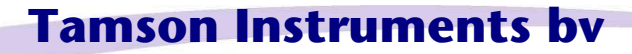

www.tamson.com info@tamson.com VAT: NL 80 66 34 984 B01 Bank account no.: NL28 INGB 0007 350 370 NL95 RABO 0160100046 Chamber of commerce 27 16 95 41 Page 1/45

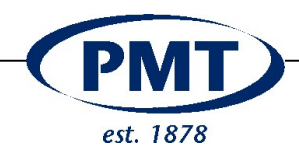

#### CONTENTS

| 1 | SA          | FETY, WARNINGS AND WARRANTY                                       | 3        |
|---|-------------|-------------------------------------------------------------------|----------|
|   | 1.1<br>1.2  | PRECAUTIONS AND HAZARDS                                           | 4        |
| 2 |             | FRATION                                                           | 6        |
| 2 |             |                                                                   |          |
|   | 2.1         |                                                                   | .6<br>0  |
|   | 2.2         |                                                                   | . 0      |
| 3 | FIL         | TER BLOCKING TENDENCY                                             | .9       |
|   | 3.1         | SUMMARY OF THE METHOD                                             | 11       |
|   | 3.2         | PROCEDURE A                                                       | 11       |
|   | 3.3         | PROCEDURE B                                                       | 12       |
|   | 3.4         | PROCEDURE A / B                                                   | 13       |
|   | 3.5         |                                                                   | 14       |
|   | 3.7         | SERIAL OUTPUT                                                     | 16       |
|   | 3.8         | REPLACING PRINTER PAPER                                           | 17       |
|   |             |                                                                   | 40       |
| 4 |             | NU5                                                               | 10       |
|   | 4.1         | Passwords                                                         | 18       |
|   | 4.2         | CALIBRATION                                                       | 19       |
|   | 4.3         |                                                                   | 20       |
|   | 4.4         | 1 Calibrate the temperature readeut                               | 21<br>01 |
|   | 4.4.<br>4 4 | 2 Adjust the temperature readout                                  | 21       |
|   | 4.5         |                                                                   | 23       |
|   | 4.6         | FLOW ADJUSTMENT                                                   | 24       |
|   | 4.6.        | 1 Checking the flow                                               | 24       |
|   | 4.6.        | 2 Adjusting the flow                                              | 25       |
|   | 4.7         | CALIBRATING THE PRESSURE                                          | 26       |
|   | 4.7.        | 1 Starting the calibration                                        | 26       |
|   | 4.7.        | 2 Pressure calibration procedure                                  | 27       |
|   | 4.7.        | Connect pressure monitor     Calibration details pressure monitor | 20<br>20 |
|   | 47          | 5 Calibration detail overpressure device                          | 29       |
|   | 4.8         |                                                                   | 30       |
|   | 4.9         | TEST PARAMETERS                                                   | 30       |
|   | 4.9.        | 1 Settings                                                        | 30       |
|   | 4.9.        | 2 Specific remarks                                                | 32       |
| 5 | TEC         |                                                                   | 34       |
|   | 51          | Specification Details                                             | 31       |
|   | 5.2         | SERIAL PRINTOLIT                                                  | 34       |
|   | 5.3         | SPAREPARTS                                                        | 37       |
|   | 5.4         | PARTS FOR CALIBRATION                                             | 38       |
|   | 5.5         | SPAREPARTS FOR SERVICE                                            | 39       |
|   | 5.6         | PRINCIPAL DIAGRAM                                                 | 40       |
| 6 | TRO         | DUBLE SHOOTING                                                    | 41       |
| 7 | CF          |                                                                   | ДЛ       |
| - |             |                                                                   |          |
| 8 | DIS         | CLAIMER                                                           | 45       |

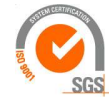

ISO 9001 : 2015 NL/PRO 238239125

# Tamson Instruments bv

Van 't Hoffstraat 12 2665 JL Bleiswijk, The Netherlands T. 31 (0) 10 522 43 73 TFBT Man Rev 2.08.docx UK 2024

www.tamson.com info@tamson.com VAT: NL 80 66 34 984 B01 Bank account no.: NL28 INGB 0007 350 370 NL95 RABO 0160100046 Chamber of commerce 27 16 95 41 Page 2/45

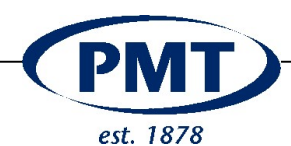

#### 1 SAFETY, WARNINGS and WARRANTY

Make sure before installing or operating the equipment to read and understand all instructions and safety precautions listed in this manual. If there are any questions concerning the operation of the equipment or about the information given in this manual please contact your local dealer or our sales department first.

Performance of installation, operation, or maintenance other than those described in this manual may result in a hazardous situation and may void the manufacturer's warranty.

Never operate equipment that is not correctly installed. Unqualified personnel must not operate the equipment. Avoid damage to the equipment, or its accessories, caused by incorrect operation.

#### Important:

When performing service, maintenance or moving the apparatus, always disconnect the apparatus from mains socket.

Only properly skilled and trained personnel are allowed to operate this equipment.

- Take notice of warning labels
- Never remove notice and warning labels
- Refer service and repairs to qualified technician

If a problem persists, contact your supplier or Tamson Instruments b.v.

Use personal protection:

- Wear eye protection
- Gloves
- Use protective clothing

When working with fluids be aware of

- Spillage
- Leakage
- Splashing

Use precautions and use the right equipment to protect and clean.

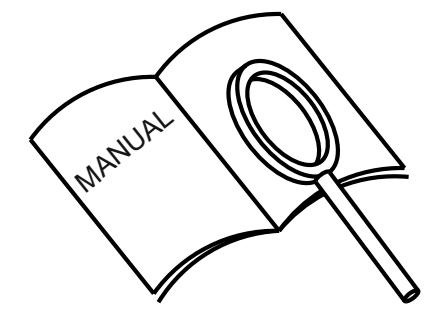

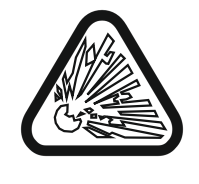

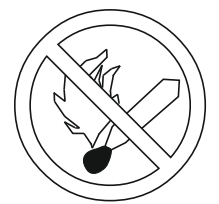

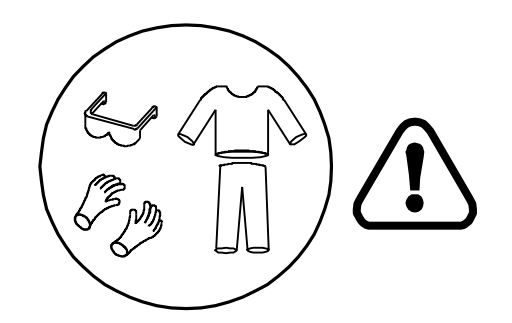

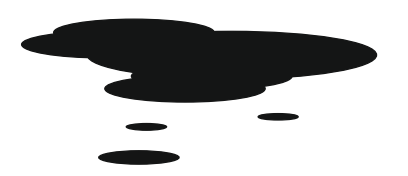

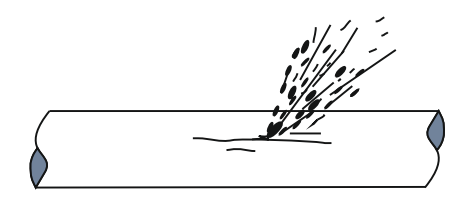

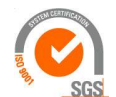

## **Tamson Instruments bv**

Van 't Hoffstraat 12 2665 JL Bleiswijk, The Netherlands T. 31 (0) 10 522 43 73 TFBT Man Rev 2.08.docx UK 2024

ISO 9001 : 2015 NL/PRO 238239125

> www.tamson.com info@tamson.com

VAT: NL 80 66 34 984 B01 Bank account no.: NL28 INGB 0007 350 370 NL95 RABO 0160100046 Chamber of commerce 27 16 95 41 Page 3/45

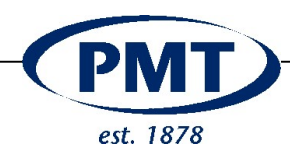

For safe and correct operation always check connections of the pump hose. Connection must be mechanically safe and fluid tight. No leakage is allowed.

During operation of the pump always use the blue transparent safety glass

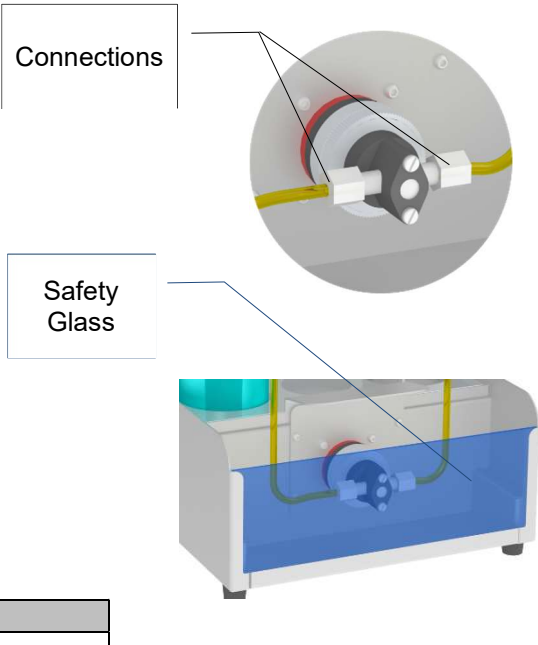

| Environment             |                                        |  |
|-------------------------|----------------------------------------|--|
| Panel sealing           | Confirms EN60529: IP65                 |  |
| Environment Temperature | 0 to 35°C. Supply enough ventilation   |  |
| Humidity                | 5 to 95 %, non condensating            |  |
| Atmosphere              | Not suited for altitudes above 2000m   |  |
|                         | or                                     |  |
|                         | explosive/corrosive environment        |  |
| Pollution cat. 2        | Conducting pollution must be prevented |  |

#### 1.1 PRECAUTIONS AND HAZARDS

Before attempting to operate the apparatus, please read all parts of this manual carefully to insure smooth operation and avoid damage to the equipment or its accessories.

If a malfunction occurs, consult section TROUBLE SHOOTING at the end of this manual.

If problem persists, call your supplier or Tamson Instruments bv. Never operate the equipment if not correctly installed. The equipment must be operated only by qualified personnel. Avoid damage to the equipment or its accessories through incorrect operation.

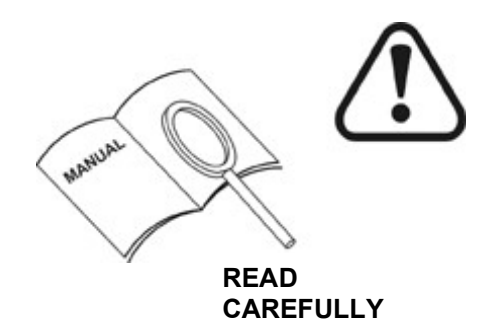

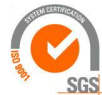

ISO 9001 : 2015 NL/PRO 238239125

Van 't Hoffstraat 12 2665 JL Bleiswijk, The Netherlands T. 31 (0) 10 522 43 73 TFBT Man Rev 2.08.docx UK 2024 **Tamson Instruments bv** 

VAT: NL 80 66 34 984 B01 Bank account no.: NL28 INGB 0007 350 370 NL95 RABO 0160100046 Chamber of commerce 27 16 95 41 Page 4/45

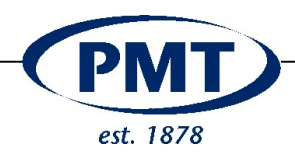

#### 1.2 WARRANTY

Tamson Instruments b.v. warrants that all their manufactured equipment is free from defects in material and workmanship, preventing the machine from normal operation. Tamson Instruments b.v does not warranty that the equipment is fit for any other use than stated in this manual. The manufacturer can only be held responsible for the security, reliability and performance of the equipment, when operated in accordance with the operating instructions, extensions, adjustments, changes and/or if repair is performed by Tamson Instruments b.v. or authorized persons only. This warranty is limited to one year from the date of invoicing. All equipment and materials are subject to standard production tolerances and variations.

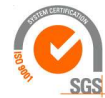

ISO 9001 : 2015 NL/PRO 238239125

Van 't Hoffstraat 12 2665 JL Bleiswijk, The Netherlands T. 31 (0) 10 522 43 73 TFBT Man Rev 2.08.docx UK 2024

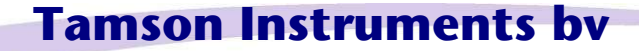

www.tamson.com info@tamson.com VAT: NL 80 66 34 984 B01 Bank account no.: NL28 INGB 0007 350 370 NL95 RABO 0160100046 Chamber of commerce 27 16 95 41 Page 5/45

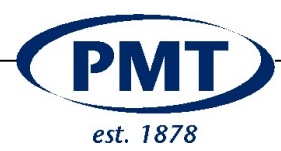

#### 2 OPERATION

2.1 WHAT IS WHAT

|      | Operating the FBT          |                  |  |
|------|----------------------------|------------------|--|
| Item | Description                | Remark           |  |
| 1    | Touch Display              | Graphical colour |  |
| 2    | Printer                    |                  |  |
| 3    | Temperature sensor         | PT100            |  |
| 4    | Beaker 400ml               | Sample           |  |
| 5    | Hose                       | Tygon            |  |
| 6    | Piston Pump                |                  |  |
| 7    | On/off                     | Switch           |  |
| 8    | Overpressure safety        |                  |  |
| 9    | Pressure sensor and filter |                  |  |
| 10   | Overpressure release       |                  |  |
| 10   | Level sensor               | Ultrasonic       |  |
| 12   | Anti-splash tubing         | Removable        |  |
| 13   | Beaker                     | Receiver         |  |
| 14   | Safety Glass Removabl      |                  |  |

The touch panel can be finger operated. As it is resistive it operates less sensitive than a capacitive screen (like on a mobile phone). Resistive however also can be used when wearing gloves.

Never use metal or sharp objects to operate the touch screen. Also be aware of solvents touching or splashing the screen.

In case you do want to use a pen instead of your finger, use a "stylo" or a **plastic** pen with the inner ballpoint removed. Never touch the screen with the ballpoint as this may cause scratches and will permanently damage the screen.

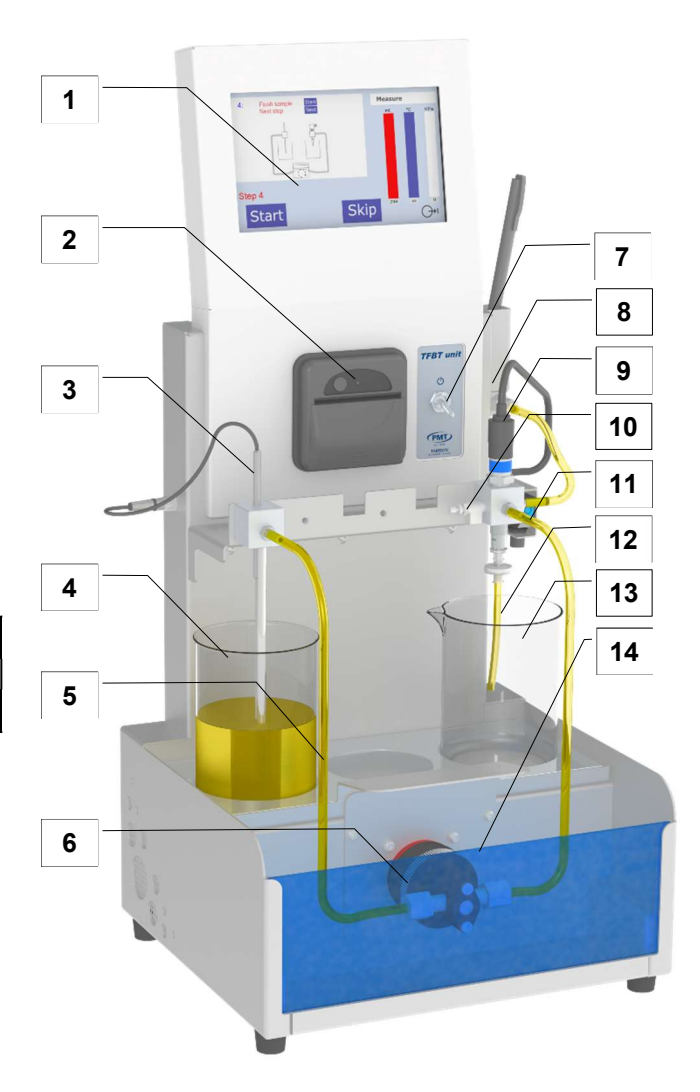

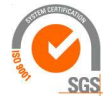

ISO 9001 : 2015 NL/PRO 238239125

Van 't Hoffstraat 12 2665 JL Bleiswijk, The Netherlands T. 31 (0) 10 522 43 73 TFBT Man Rev 2.08.docx UK 2024

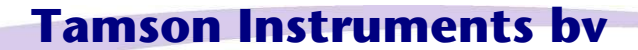

www.tamson.com info@tamson.com VAT: NL 80 66 34 984 B01 Bank account no.: NL28 INGB 0007 350 370 NL95 RABO 0160100046 Chamber of commerce 27 16 95 41 Page 6/45

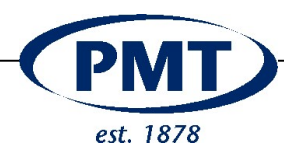

|      | Operating the FBT                 |  |  |
|------|-----------------------------------|--|--|
| Item | Item Description                  |  |  |
| 8a   | 8a Overpressure safety and damper |  |  |
|      | The overpressure is set to 2 bar. |  |  |
| 8b   | Spillage beaker                   |  |  |

|      | Operating the FBT                                                                                           |  |
|------|----------------------------------------------------------------------------------------------------|--|
| Item | Description                                                                                                 |  |
| 10a  | Pressure release<br>Open valve to release pressure and safely<br>change filter or filter adapter "A" or "B" |  |
| 10b  | Filter or filter adapter attached here                                                                      |  |

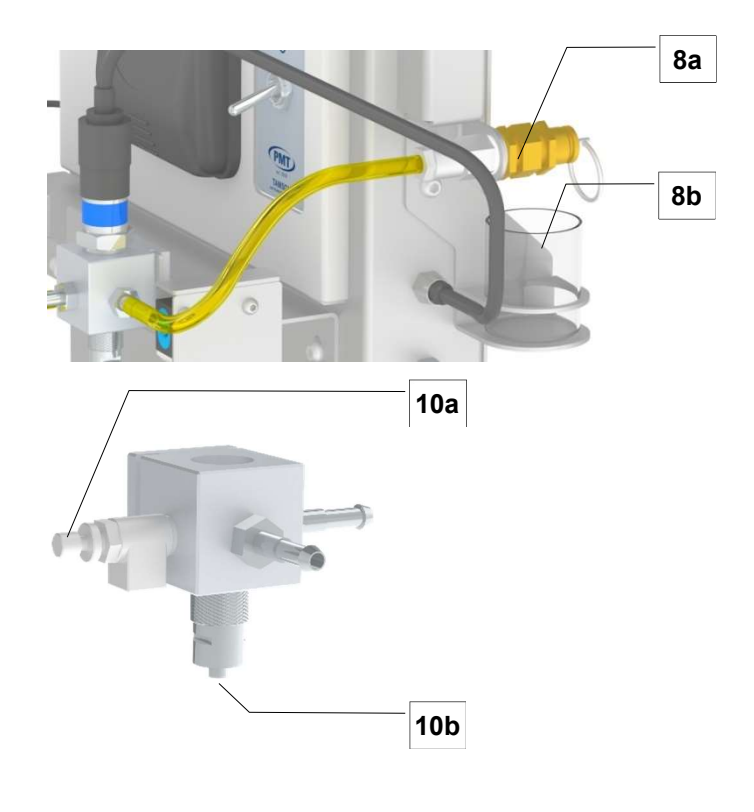

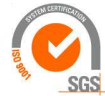

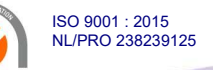

Van 't Hoffstraat 12 2665 JL Bleiswijk, The Netherlands T. 31 (0) 10 522 43 73 TFBT Man Rev 2.08.docx UK 2024

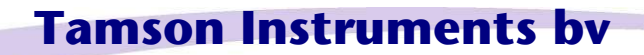

www.tamson.com info@tamson.com VAT: NL 80 66 34 984 B01 Bank account no.: NL28 INGB 0007 350 370 NL95 RABO 0160100046 Chamber of commerce 27 16 95 41 Page 7/45

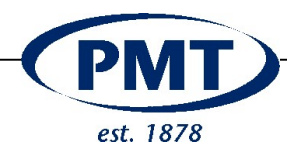

#### 2.2 Switching on

Switch the instrument on using the on/off switch located on the front panel (7).

Operating system and software is loaded and needs a minute to start.

When ready the start screen is displayed. Now a user can be selected by touching the screen.

Never use sharp plastic or metal object to select items on the touch screen. They may scratch the surface.

Be aware of aggressive fluids and solvents. Do not spill or contaminate the screen.

The user is password protected, except for the "Guest". The single purpose of selecting a user, is to print the operator name on the print-out. In the password menu, an individual password can be selected for each user. Leaving the password blank will skip the password. When skipped, the user can be selected without typing a numerical number.

After selecting a user, the main screen is showed. A test can be started when pressing "Measurement".

One can recover from all screens using the special key:

During measurement, the FBT shows the pressure graphically and plots pressure versus pumped volume.

The TFBT facilitates easy setting of parameters and calibration of the sensors.

For the test it uses three sensors:

- Pressure (0 .. 1500 mBar)
- Temperature 0 .. 40 °C
- Level (0 .. 70 mm)

The motor speed can be set for adjusting the flow. The pump motor has a built-in feedback system. When the pump load is increased during pressure build up, the turning speed is kept constant due to automatic increase of torque. Via this feedback system, a constant flow is guaranteed. This constant flow is fully independent from the load (pressure build-up).

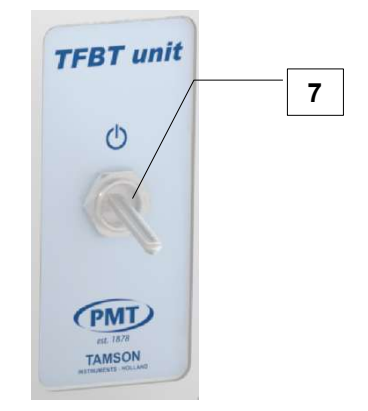

### Filter Blocking Tendency

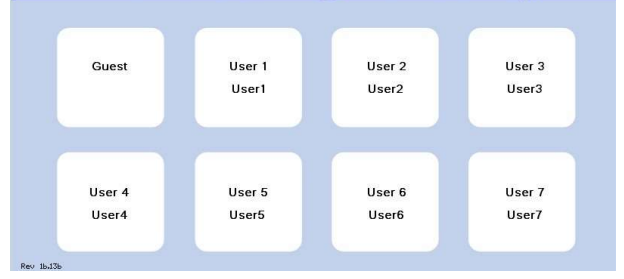

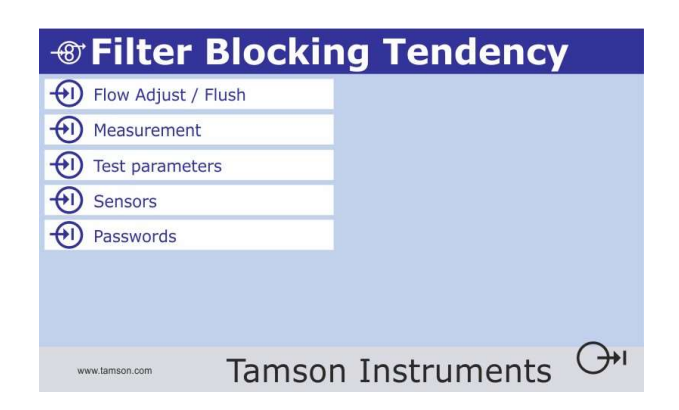

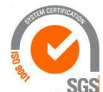

ISO 9001 : 2015 NL/PRO 238239125

Van 't Hoffstraat 12 2665 JL Bleiswijk, The Netherlands T. 31 (0) 10 522 43 73 TFBT Man Rev 2.08.docx UK 2024

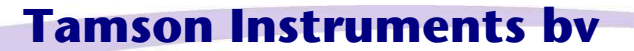

www.tamson.com info@tamson.com VAT: NL 80 66 34 984 B01 Bank account no.: NL28 INGB 0007 350 370 NL95 RABO 0160100046 Chamber of commerce 27 16 95 41 Page 8/45

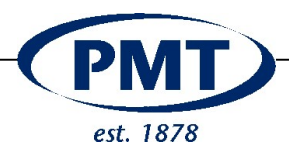

#### **3 FILTER BLOCKING TENDENCY**

The Tamson Filter Blocking Tendency-tester (TFBT) is an automated instrument designed to test the Filter Blocking Tendency (FBT) of distillate fuels including diesel, biodiesel (B100 & B5/7/20/30), gas oil, gas turbine fuel, and kerosene. It conforms to ASTM D2068 and IP 387.

For this test 300 ml of sample is passed at a constant flow rate (20 ml/min) through a specified filter medium. Both pressure difference across the filter, and the volume of fuel passing the filter, are monitored until the pressure reaches 105 kPa or the volume of fuel passing the filter medium reaches 300 ml. When 300 ml of fluid is pumped, the end pressure is used to calculate the FBT number. However when the pressure reaches 105 kPa or the volume of fluid pumped at this point is used to calculate the FBT number.

The FBT-test determines whether fuel can potentially block filters in the distribution network or during use in a vehicle or power plant.

Cold flow issues with diesel containing FAME (biodiesel) and FAME material has resulted in the development of the new "E.I. - Industry test method standard" to check quality of FAME and diesels to avoid major fuel operability problems.

Fuel cleanliness is also an important issue as modern fuel injectors and injection pumps are being manufactured to more precise tolerances. Particles due to contamination, degradation, or corrosion of storage vessels can quickly clog filtration systems.

The automated TFBT provides a graphical guided user interface using a resistive touch screen. This screen guides the user through the test procedure. The guidance results in reliable performance of this test and the user can see what the apparatus is doing when it strictly follows the prescribed steps in the test method.

The fuel sample is drawn from the integral fuel reservoir by the pump, and a pulse damper provides smooth and continuous flow. The pressure and temperature of the fuel are continuously monitored while it is pumped through the specified filter into the waste container. Depending on the test, the result is calculated when 300 ml of sample is pumped or the test is aborted when the maximum pressure is exceeded. The printout states how the test is ended or performs the FBT calculation. Together with the test results, also the operator's name, time and date are printed using the built-in realtime clock.

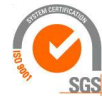

ISO 9001 : 2015 NL/PRO 238239125

Van 't Hoffstraat 12 2665 JL Bleiswijk, The Netherlands T. 31 (0) 10 522 43 73 TFBT Man Rev 2.08.docx UK 2024

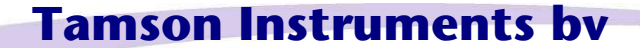

www.tamson.com info@tamson.com VAT: NL 80 66 34 984 B01 Bank account no.: NL28 INGB 0007 350 370 NL95 RABO 0160100046 Chamber of commerce 27 16 95 41 Page 9/45

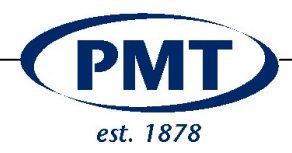

In the menu different parameters can be set for the test and calibration of the temperature, pressure, pump speed, and level sensor. The display provides the operator with test procedure information. Following test results are printed:

> Date / time Operator Method A or B. (C is unavailable). Test result Time Flow (calculated) Sample temperature Pressure Volume FBT Value Bias between procedure "A" and "B"

One guest and seven operators can be entered in the software. Only the operator who has the password for this page can perform a calibration of temperature, pressure, sample level, and pump speed. Calibration is easily performed and fully electronic using the graphical display, so no screwdrivers or knobs are needed. The software permits the operator to set the maximum pressure system and readout in mBar instead of kPa.

The operator further is able to set different parameters via a password protected menu. This way he is able to work according to ASTM D2068 or change the parameters in order to do a quicker test or set other rounding or pressure limits.

Test parameters for ASTM D2068/IP 387 (procedures "A" and "B") are pre-programmed, and the menu offers the possibility of testing other types of fuel and adopting future filtration and filterability tests. Procedure C is not available.

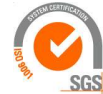

ISO 9001 : 2015 NL/PRO 238239125

Van 't Hoffstraat 12 2665 JL Bleiswijk, The Netherlands T. 31 (0) 10 522 43 73 TFBT Man Rev 2.08.docx UK 2024

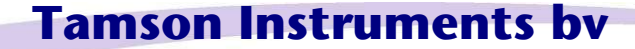

www.tamson.com info@tamson.com VAT: NL 80 66 34 984 B01 Bank account no.: NL28 INGB 0007 350 370 NL95 RABO 0160100046 Chamber of commerce 27 16 95 41 Page 10/45

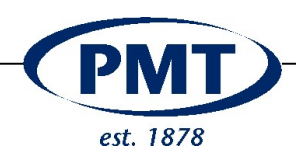

#### 3.1 Summary of the method

A test portion of the fuel to be analyzed is passed at a constant rate of flow (20 mL/min) through a specified filter medium. The pressure difference across the filter, and the volume of fuel passing the filter, are monitored until the pressure reaches 105 kPa or the volume of fuel passing the filter medium reaches 300 ml. The pressure and flow are then used to calculate the filter blocking tendency, where a low number indicates a good fuel

The glass fiber filters specified for Procedures A and B are both 1.6  $\mu$ m nominal pore diameter. Filter B is a preassembled encapsulated type. The pre-assembled nylon filter specified for Procedure C has a 5  $\mu$ m nominal pore diameter. This procedure however is not actively supported anymore by the industry.

#### 3.2 Procedure A

Attach the assembled Filter A assembly to the Luer fitting on the system.

When the test is started, the pump is halted after 20 seconds. The pressure is displayed and it should be within the range of 7 to 40 kPa. If the pressure gauge reading is not within the correct range check the apparatus for faults. A pressure reading greater than 40 kPa can indicate an incorrect installation of the filter media.

On the printout the pressure, taken after 20 seconds running, will always be shown.

Observe the pressure gauge reading as pumping continues. If the pressure rises to 105 kPa the apparatus stops. The result is displayed on the screen and available as print-out.

| Filter procedure "A "      |                             |  |
|----------------------------|-----------------------------|--|
| 1 Adapter block            |                             |  |
| 2                          | From piston pump            |  |
| 3                          | Luer Fitting                |  |
| 4                          | Outlet pressure-peak damper |  |
| 5 House top                |                             |  |
| 6 Sealing ring PTFE**      |                             |  |
| 7 Filter media             |                             |  |
| 8 Filter support disc      |                             |  |
| 9 Sealing ring PTFE flat** |                             |  |
| 10 Housing bottom          |                             |  |
| 11 Hose prevent splashing* |                             |  |
| (4 mm inner diameter)      |                             |  |

\* The hose must be cut-off just above the fluid level which is reached after pumping 300 ml of sample.

\*\* Exchange can cause leakage!

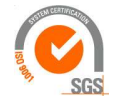

ISO 9001 : 2015 NL/PRO 238239125

Van 't Hoffstraat 12 2665 JL Bleiswijk, The Netherlands T. 31 (0) 10 522 43 73 TFBT Man Rev 2.08.docx UK 2024

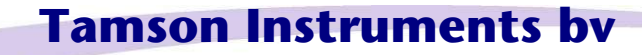

www.tamson.com info@tamson.com VAT: NL 80 66 34 984 B01 Bank account no.: NL28 INGB 0007 350 370 NL95 RABO 0160100046 Chamber of commerce 27 16 95 41 Page 11/45

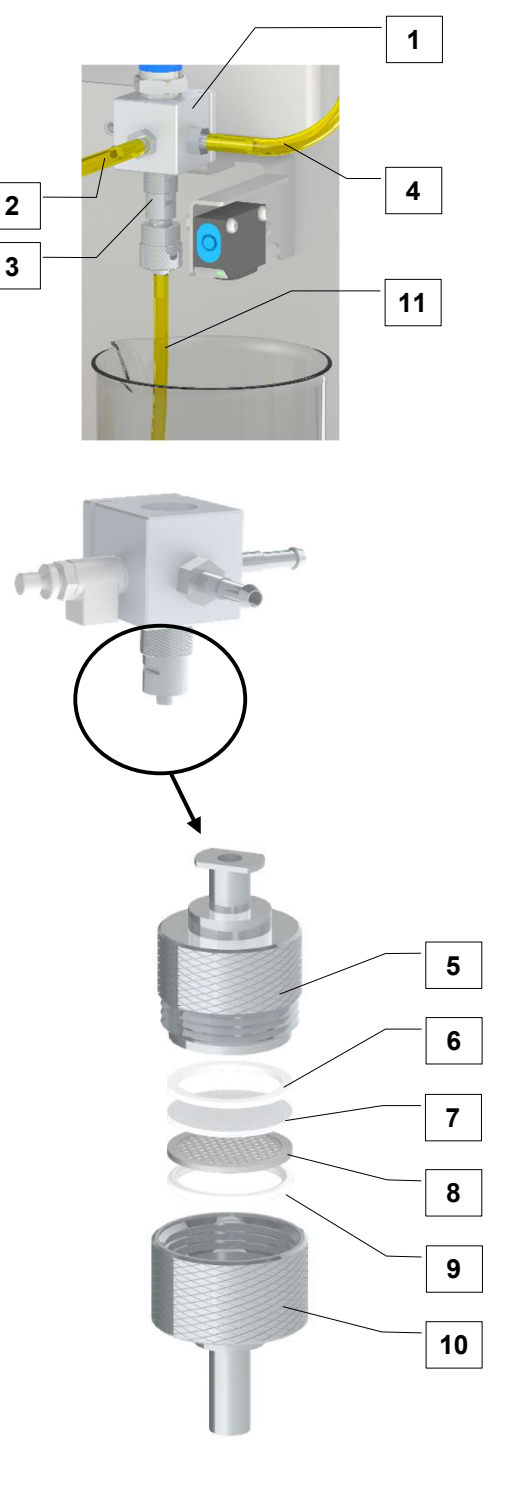

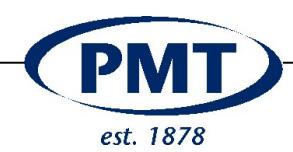

#### 3.3 Procedure B

Procedure B uses a syringe filter in an "upside down" orientation.

When the test is started the display shows the initial pressure building up. When on the screen "settings" 'the software setting "Pre test pause" is set to "on" the display will show the pressure reached after 20 seconds which should be within 7 and 40 kPa (70 .. 400mBar). When the software setting is set to "Off" the test will automatically continue. However the pressure measured at this point in the test will be displayed.

Observe the pressure gauge reading as pumping continues. If the pressure rises to 105 kPa the apparatus stops. The result is displayed on the screen and available as print-out.

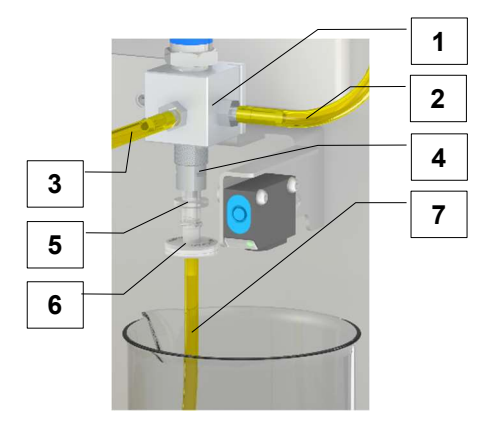

| Filter procedure " B " |                             |  |
|------------------------|-----------------------------|--|
| 1                      | Adapter block               |  |
| 2                      | Pressure release            |  |
| 3                      | Outlet pressure-peak damper |  |
| 4                      | From piston pump            |  |
| 5                      | Luer Fitting                |  |
| 6                      | Luer male - female          |  |
| 7                      | Whatman filter media        |  |

\* The hose must be cut-off above the level reached after pumping 300 ml of sample.

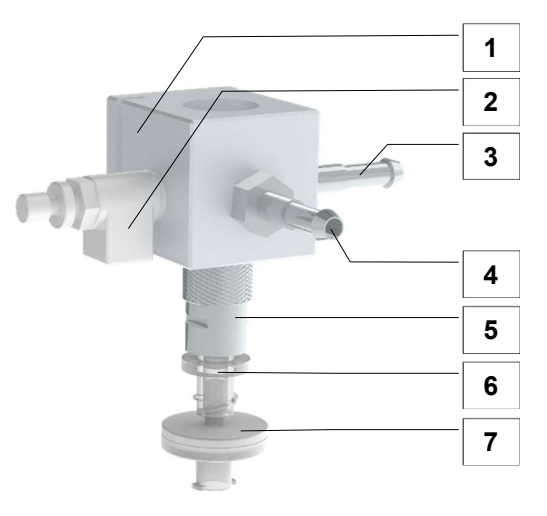

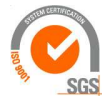

ISO 9001 : 2015 NL/PRO 238239125

Van 't Hoffstraat 12 2665 JL Bleiswijk, The Netherlands T. 31 (0) 10 522 43 73 TFBT Man Rev 2.08.docx UK 2024

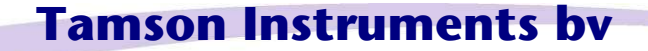

www.tamson.com info@tamson.com VAT: NL 80 66 34 984 B01 Bank account no.: NL28 INGB 0007 350 370 NL95 RABO 0160100046 Chamber of commerce 27 16 95 41 Page 12/45

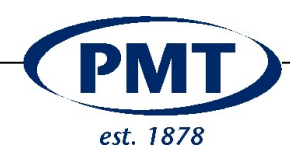

#### 3.4 Procedure A / B

Both procedures "A" and "B" be used on the TFBT. The filter adapter has p/n 15T0005.

Set the option "ASK" in the menu settings

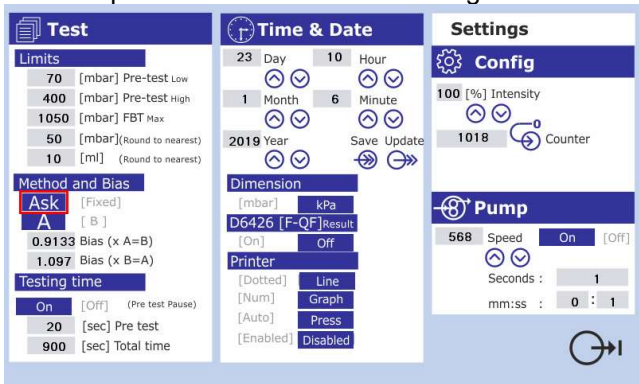

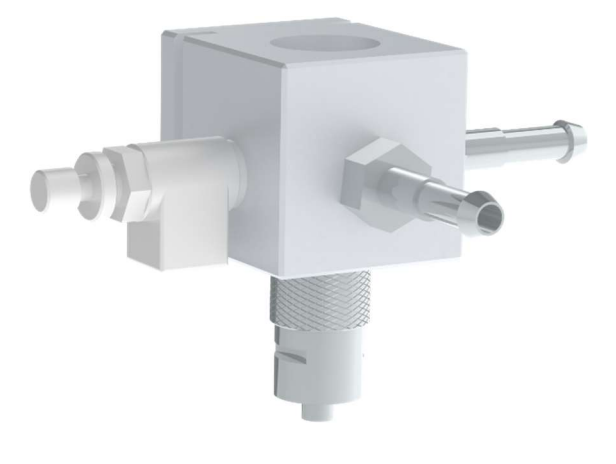

During the test, the menu will ask for the use of either method "A" or "B".

#### Method "A"

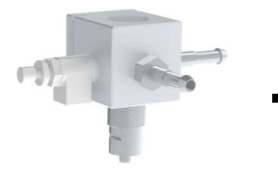

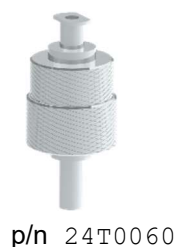

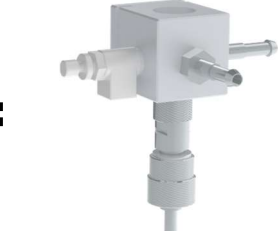

**p/n** 15T0005

Method "B"

**p/n** 15T0005

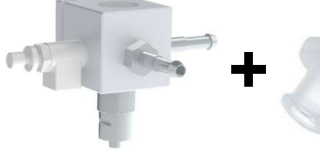

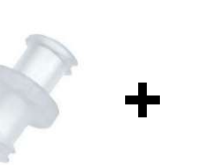

**p/n** 24T0075

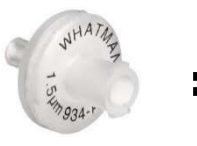

**p/n** 24T0067

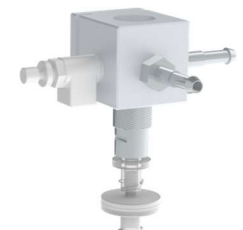

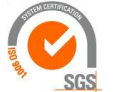

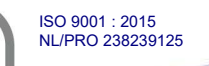

# **Tamson Instruments bv**

Van 't Hoffstraat 12 2665 JL Bleiswijk, The Netherlands T. 31 (0) 10 522 43 73 TFBT Man Rev 2.08.docx UK 2024

www.tamson.com info@tamson.com VAT: NL 80 66 34 984 B01 Bank account no.: NL28 INGB 0007 350 370 NL95 RABO 0160100046 Chamber of commerce 27 16 95 41 Page 13/45

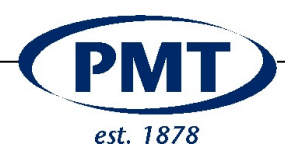

#### 3.5 Calculation

**Equation 1** applies when 300 mL of fuel has passed the filter medium at a pressure below 105 kPa,

$$FBT = \sqrt{\left(1 + \left(\frac{P}{105}\right)^2\right)} \tag{1}$$

Calculate the filter blocking tendency (FBT) using equation (1)

**Equation 2** applies when the test has been discontinued as the pressure exceeded 105 kPa.

$$FBT = \sqrt{\left(1 + \left(\frac{300}{\nu}\right)^2\right)} \tag{2}$$

P = maximum pressure reading obtained for 300 ml of fuel to pass the filter, in kilopascals.

v = volume of fuel in ml, passed prior to the pressure rising to 105 kPa.

Calculated FBT using (1) when 300 ml passes. Based on pressure (in kPa)

Calculated FBT using (2) the volume pumped prior to reaching 105 kPa

| 300ml Passed (1) |          |  |
|------------------|----------|--|
| kPa              | FBT      |  |
| 20               | 1,017979 |  |
| 40               | 1,070105 |  |
| 60               | 1,151751 |  |
| 80               | 1,257179 |  |
| 100              | 1,380952 |  |
| 105              | 1,414214 |  |

| Ove | Overpressure (2) |  |  |
|-----|------------------|--|--|
| ml  | FBT              |  |  |
| 10  | 30,01666         |  |  |
| 20  | 15,0333          |  |  |
| 30  | 10,04988         |  |  |
| 40  | 7,566373         |  |  |
| 50  | 6,082763         |  |  |
| 100 | 3,162278         |  |  |
| 150 | 2,236068         |  |  |
| 200 | 1,802776         |  |  |
| 250 | 1,56205          |  |  |
| 300 | 1,414214         |  |  |

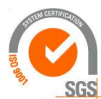

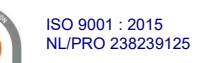

Van 't Hoffstraat 12 2665 JL Bleiswijk, The Netherlands T. 31 (0) 10 522 43 73 TFBT Man Rev 2.08.docx UK 2024

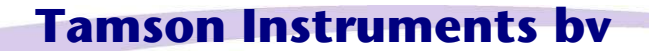

www.tamson.com info@tamson.com VAT: NL 80 66 34 984 B01 Bank account no.: NL28 INGB 0007 350 370 NL95 RABO 0160100046 Chamber of commerce 27 16 95 41 Page 14/45

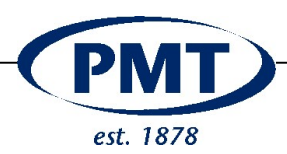

## 3.6 Graphical print-out

Graphical layout Dotted (ASTM Preference) Line Output Graph (always display graph) Num (Graph only when pressure < 105kPa or 1050 mba) Print at end of test

Always (auto) When key is pressed (Press):

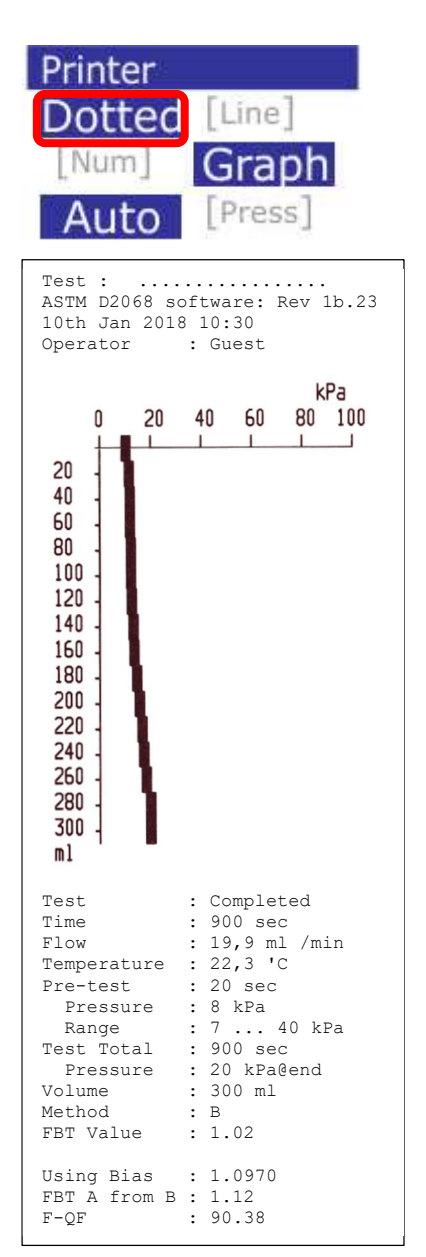

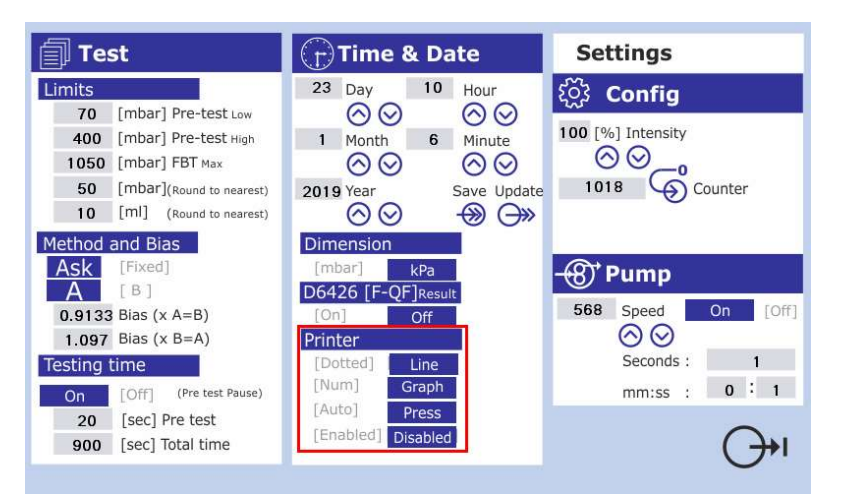

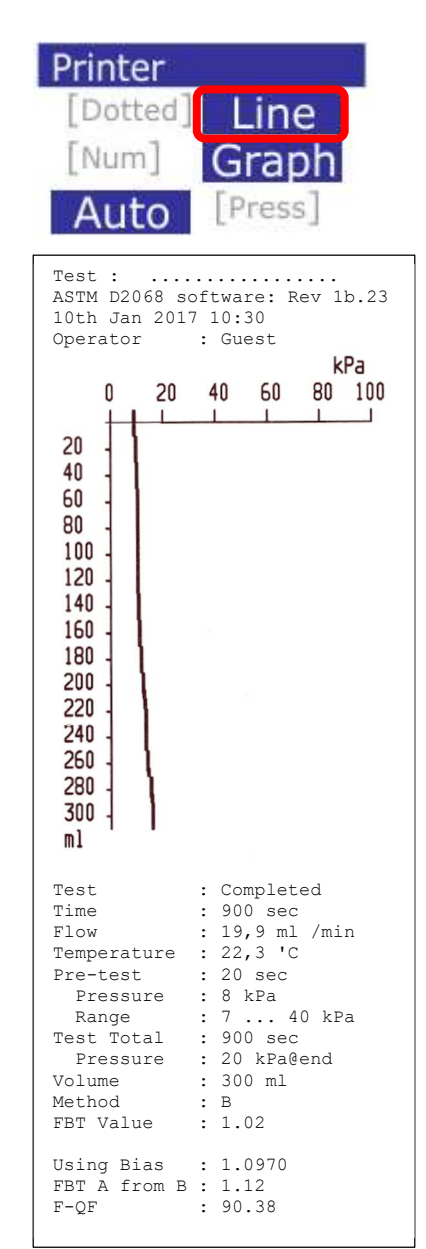

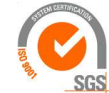

ISO 9001 : 2015 NL/PRO 238239125

# Tamson Instruments by

Van 't Hoffstraat 12 2665 JL Bleiswijk, The Netherlands T. 31 (0) 10 522 43 73 TFBT Man Rev 2.08.docx UK 2024

www.tamson.com info@tamson.com VAT: NL 80 66 34 984 B01 Bank account no.: NL28 INGB 0007 350 370 NL95 RABO 0160100046 Chamber of commerce 27 16 95 41 Page 15/45

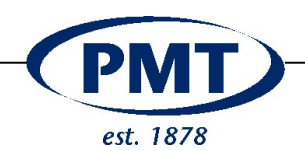

#### 3.7 Serial output

Optional available is an external output for the test data. This serial output is located on the backside and comprises as a RS232 port. It is a 9 pin Sub D female connector. Pin 5 is "Ground" and Pin2 is "Data".

When the unit sends data to the printer, the data is also copied in ASCII format to the serial port. The format is set to 9600 Baud, No parity, 8 Databit and 1 stop bit.

If a paper printout of the data is not required the paper printout can be disabled. See below, tis can be set under "Printer".

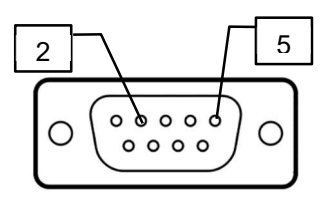

| Pin layout    |                 |  |  |
|---------------|-----------------|--|--|
| PIN 2         | PIN 2 Data (Tx) |  |  |
| PIN 5         | GND             |  |  |
| Data format   |                 |  |  |
| Baudrate      | 9600            |  |  |
| Parity No (N) |                 |  |  |
| Data bits 8   |                 |  |  |
| Stop Bits 1   |                 |  |  |

|                              | <ul> <li>Flow Adjust / Flush</li> <li>Measurement</li> <li>Test parameters</li> <li>Sensors</li> <li>Passwords</li> </ul> | Image: Non-State interview       Settings         20       (mbar) Pre-tests interview       20       20       0       0       0       0       0       0       0       0       0       0       0       0       0       0       0       0       0       0       0       0       0       0       0       0       0       0       0       0       0       0       0       0       0       0       0       0       0       0       0       0       0       0       0       0       0       0       0       0       0       0       0       0       0       0       0       0       0       0       0       0       0       0       0       0       0       0       0       0       0       0       0       0       0       0       0       0       0       0       0       0       0       0       0       0       0       0       0       0       0       0       0       0       0       0       0       0       0       0       0       0       0       0       0       0       0       0       0       0       < | or<br>ininiter<br>→ Dotted] | Line         |
|------------------------------|----------------------------------------------------------------------------------------------------|----------------------------------------------------------------------------------------------------|-----------------------------|--------------|
|                              |                                                                                                    |                                                                                                    | Enang                       | Graph        |
|                              |                                                                                                    |                                                                                                    | [Auto]                      | Press        |
| Button                       | Function                                                                                                    | Description                                                                                                    | Enabled                     | Disable      |
| Dotted – Line                | Dotted                                                                                                    | High resolution graph                                                                                                    | Endbred                     | H Contractor |
|                              | Line                                                                                                    | ASTM typical graph                                                                                                    |                             |              |
| Num - Graph                  | Num                                                                                                    | Graphical output when > 20ml is pumped                                                                                                    |                             |              |
|                              | Graph                                                                                                    | Always graphical output                                                                                                    |                             |              |
| Auto – Press                 | Auto                                                                                                    | Print automatically after test                                                                                                    |                             |              |
|                              | Press                                                                                                    | Print when button pressed                                                                                                    |                             |              |
| Enabled – Disabled           | Enabled                                                                                                    | Enable paper printout                                                                                                    |                             |              |
|                              | Disabled                                                                                                    | Disable* paper printout                                                                                                    |                             |              |
| DS222 Output is not disables |                                                                                                    |                                                                                                    |                             |              |

\*RS232 Output is not disabled.

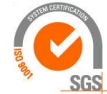

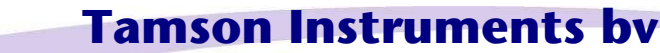

Van 't Hoffstraat 12 2665 JL Bleiswijk, The Netherlands T. 31 (0) 10 522 43 73 TFBT Man Rev 2.08.docx UK 2024

ISO 9001 : 2015 NL/PRO 238239125

www.tamson.com info@tamson.com

VAT: NL 80 66 34 984 B01 Bank account no.: NL28 INGB 0007 350 370 NL95 RABO 0160100046 Chamber of commerce 27 16 95 41 Page 16/45

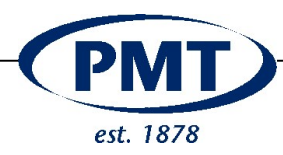

#### 3.8 Replacing printer paper

Open the printer compartment by firmly pressing.

Replace printer paper. Only one side is thermally sensitive, keep this side (indicated in grey) on top.

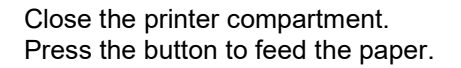

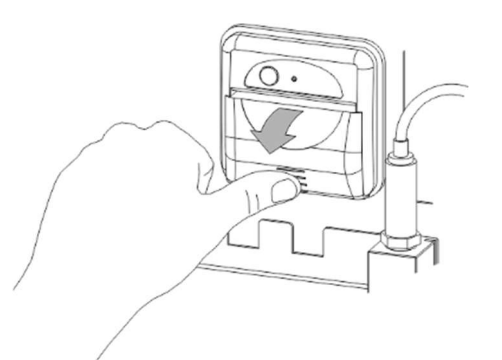

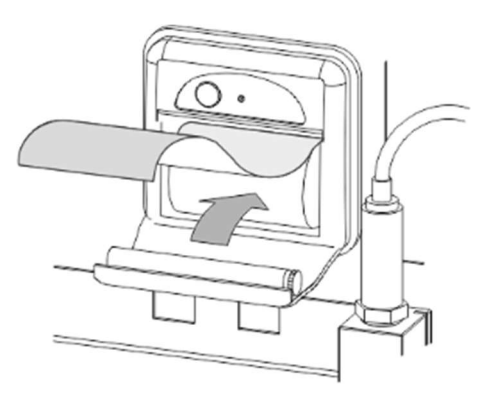

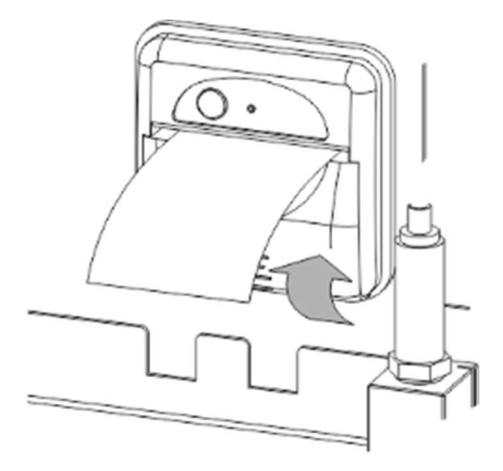

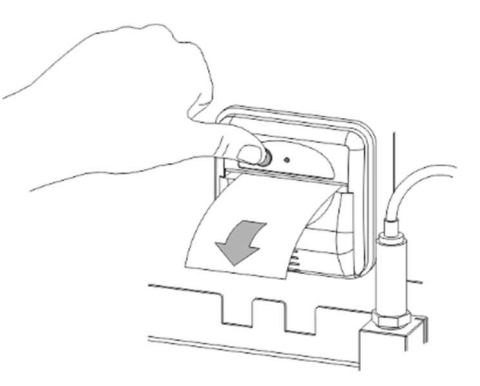

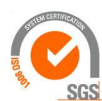

ISO 9001 : 2015 NL/PRO 238239125

Van 't Hoffstraat 12 2665 JL Bleiswijk, The Netherlands T. 31 (0) 10 522 43 73 TFBT Man Rev 2.08.docx UK 2024

# **Tamson Instruments bv**

www.tamson.com info@tamson.com VAT: NL 80 66 34 984 B01 Bank account no.: NL28 INGB 0007 350 370 NL95 RABO 0160100046 Chamber of commerce 27 16 95 41 Page 17/45

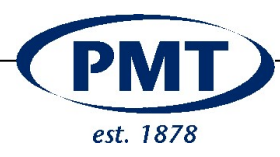

#### 4 MENUS

#### 4.1 Passwords

There are seven users which can be password protected By selecting a user the username will be printed on the test result.

A user can be password protected.

There are four password settings to protect calibration data and settings. A setting i.e. is the system date and time, method, or pump speed.

Calibration data also is password protected. This menu enables to calibrate the pressure and level sensor and the thermometer (PT100).

The passwords can be customer set. A general password is available in case passwords are lost.

A password number can be entered for one of the seven users.

A password can be entered for each of the listed menus.

**Important!** If the password field is left blank, the menu can be entered by simply pressing the enter key [3]. So no password input is needed when asked for.

| Numerical keypad  |                        |  |
|-------------------|------------------------|--|
| 1                 | Display value          |  |
| 2                 | Correction (backspace) |  |
| 3                 | Minus sign             |  |
| 4 Enter parameter |                        |  |
| 5                 | Escape                 |  |

| Overview passwords |                      |  |
|--------------------|----------------------|--|
| Menu               | Password to open     |  |
| Flow adjust        | No password required |  |
| Measurement        | No password required |  |
| Test parameters    | Calibration          |  |
|                    | Test settings        |  |
|                    | Flow                 |  |
|                    | Sensor Settings      |  |
| Sensors            | Calibration          |  |
|                    | Sensor settings      |  |
| Passwords          | Calibration          |  |
|                    | "5662" *             |  |

\* This can be used to reset all passwords

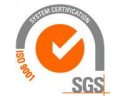

ISO 9001 : 2015 NL/PRO 238239125

Van 't Hoffstraat 12 2665 JL Bleiswijk, The Netherlands T. 31 (0) 10 522 43 73 TFBT Man Rev 2.08.docx UK 2024

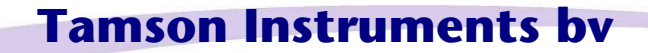

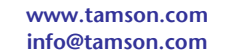

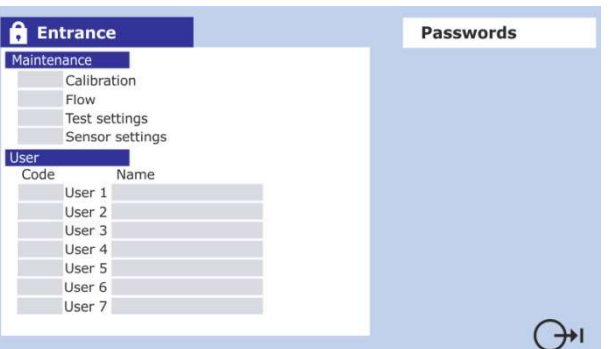

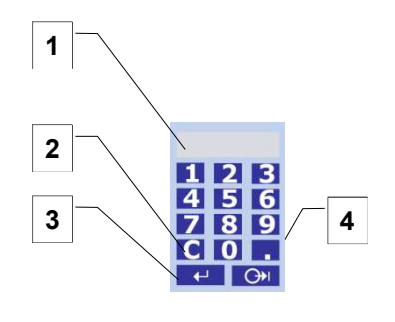

Keypad to enter Password

> VAT: NL 80 66 34 984 B01 Bank account no.: NL28 INGB 0007 350 370 NL95 RABO 0160100046 Chamber of commerce 27 16 95 41 Page 18/45

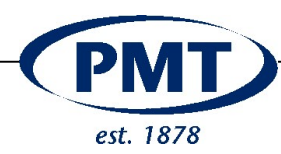

#### 4.2 Calibration

When altering settings or calibration parameters, equipment must be left to climatise for at least four hours. The environment must be left thermally stable ( $\pm$  2° C). Change settings only after the FBT unit is switched on for 20 minutes.

Following parameters can be calibrated:

- Pressure
- Temperature
- Level
- Screen

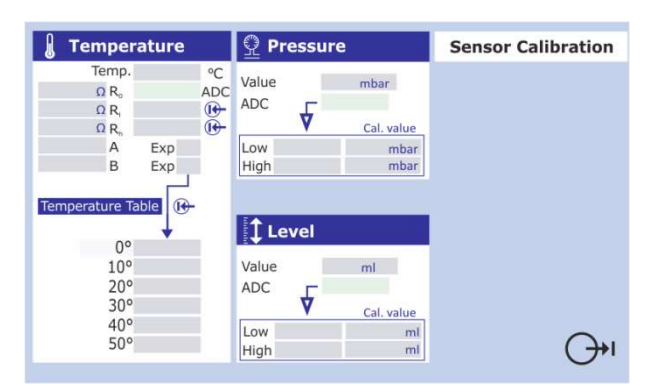

Menu for calibrating sensor

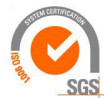

ISO 9001 : 2015 NL/PRO 238239125

Van 't Hoffstraat 12 2665 JL Bleiswijk, The Netherlands T. 31 (0) 10 522 43 73 TFBT Man Rev 2.08.docx UK 2024

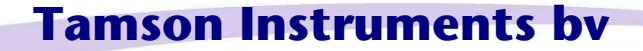

www.tamson.com info@tamson.com VAT: NL 80 66 34 984 B01 Bank account no.: NL28 INGB 0007 350 370 NL95 RABO 0160100046 Chamber of commerce 27 16 95 41 Page 19/45

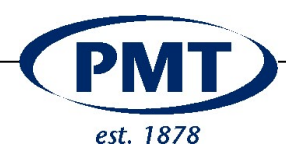

#### 4.3 Initial settings

| Temperature                                                                                                  |                                                                            |                                                                         |                                                                                                    |
|----------------------------------------------------------------------------------------------------|----------------------------------------------------------------------------|-------------------------------------------------------------------------|----------------------------------------------------------------------------------------------------|
| R0                                                                                                    | 100                                                                        | Ohm                                                                     |                                                                                                    |
| RI                                                                                                    | 47.49                                                                      | Ohm                                                                     |                                                                                                    |
| Rh                                                                                                    | 190.94                                                                     | Ohm                                                                     |                                                                                                    |
| A                                                                                                    | 3.9080                                                                     |                                                                         |                                                                                                    |
| exp 10 <sup>-x</sup> X=:                                                                                     | 3                                                                          |                                                                         |                                                                                                    |
| В                                                                                                    | -5.8020                                                                    |                                                                         |                                                                                                    |
| exp 10 <sup>-x</sup> X=:                                                                                     | 7                                                                          |                                                                         |                                                                                                    |
| Pressure                                                                                                    |                                                                            |                                                                         |                                                                                                    |
| Low ADC value                                                                                                | 7                                                                          |                                                                         |                                                                                                    |
| Value low                                                                                                    | 0                                                                          | mBar                                                                    |                                                                                                    |
| High ADC value                                                                                               | 1200                                                                       | mBar                                                                    |                                                                                                    |
| Value high                                                                                                   | 1519                                                                       |                                                                         |                                                                                                    |
| Level                                                                                                    |                                                                            |                                                                         |                                                                                                    |
| Low ADC (Value low level)                                                                                    | 0                                                                          |                                                                         |                                                                                                    |
| ADC - value low*                                                                                             | 783                                                                        | ml                                                                      |                                                                                                    |
| Cal High (Value high level)                                                                                  | 300                                                                        |                                                                         |                                                                                                    |
| ADC - value high                                                                                             | 48                                                                         | ml                                                                      |                                                                                                    |
| * A low fluid level leads to a high                                                                          | distance between                                                           |                                                                         | Tamson FBT                                                                                                    |
| An high fluid level leads to a sma<br>sensor and fluid, hence a low AE<br>A full overview is available using | all distance between<br>DC value.<br>the printout from the sensor menu "Se | nsors"                                                                  | Rev 1b.43 - software<br>Counter test 1234<br>*** Temperature ***<br>R0 : 100.00 Ohm<br>P1                                       |
| Flow Adjust / Flush                                                                                          |                                                                            |                                                                         | Rh         : 199.46 Ohm           A         : 3.9080 E-3           B         : -5.8020 E-7           O denue 0         : 712040 |
| Heasurement                                                                                                  |                                                                            | 10 degree C : 7138462<br>10 degree C : 7416994<br>20 degree C : 7694698 |                                                                                                    |
| Test parameters                                                                                              |                                                                            |                                                                         | 30 degree C : 7971574<br>40 degree C : 8247622<br>50 degree C : 8522841                                                         |
| - Sensors                                                                                                    | runt Print                                                                 |                                                                         | *** Pressure ***<br>Cal Low : 0 mBar                                                                                            |
| Passwords                                                                                                    | Values                                                                     |                                                                         | ADC Low : 7<br>Cal High : 1200 mBar<br>ADC High : 1519<br>Round : 50 mBar                                                       |
|                                                                                                    |                                                                            |                                                                         | *** Level ***<br>Cal low : 0 ml<br>ADC low : 783<br>Cal high : 300 ml<br>ADC high : 48<br>Round : 10ml                          |

| Cal high     | :   | 300 ml     |
|--------------|-----|------------|
| ADC high     | :   | 48         |
| Round        | :   | 10ml       |
|              |     |            |
| *** Pu       | ımp | ) ***      |
| Speed pump   | :   | 624        |
|              |     |            |
| *** Gen      | lei | al ***     |
| Graph        | :   | Line       |
| Graph        | :   | Always on  |
| Test method  | :   | В          |
| Testresult   | :   | mBar       |
| D6426        | :   | Showresult |
| FBT A to B   | :   | 0.9133     |
| FBT B to A   | :   | 1.0970     |
| P Limit Low  | :   | 70 mBar    |
| P Limit High | ::  | 400 mBar   |
| P max        | :   | 1050 mBar  |
| Pretest time | ::  | 20 sec     |
| Total time   | :   | 900 sec    |
|              |     |            |

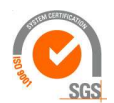

# **Tamson Instruments bv**

Van 't Hoffstraat 12 2665 JL Bleiswijk, The Netherlands T. 31 (0) 10 522 43 73 TFBT Man Rev 2.08.docx UK 2024

ISO 9001 : 2015 NL/PRO 238239125

> www.tamson.com info@tamson.com

VAT: NL 80 66 34 984 B01 Bank account no.: NL28 INGB 0007 350 370 NL95 RABO 0160100046 Chamber of commerce 27 16 95 41 Page 20/45

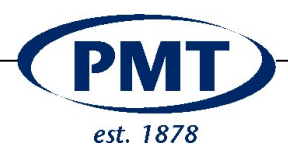

#### 4.4 Temperature calibration and adjustment

#### 4.4.1 Calibrate the temperature readout

To check weather the temperature measurement needs adjustment first calibrate.

Use a reference thermometer and a 500ml beaker filled with water.

Verify using two temperatures.

Fill a 500ml beaker filled with water  $@\pm 15^{\circ}$ C and place both the PT100 and a reference thermometer in the beaker. When the readout is stable, write down both temperatures (reference thermometer and the TFBT-PT100).

Fill a 500ml beaker filled with water  $@\pm 35^{\circ}$ C and place both the PT100 and reference thermometer in the beaker. When the readout is stable, write down both temperatures (reference thermometer and the TFBT-PT100).

When the temperature deviates more than +/- 0.5°C the temperature only than readout needs adjustment.

#### 4.4.2 Adjust the temperature readout

Only perform adjustment if calibration shows a temperature deviation of more or less than 0.5°C

This procedure consists of two parts:

- a. Calibration of TFBT apparatus, analog to digital converter.
- b. Calibration of PT100.

#### Ad a.)

# This part can be skipped if no reference resistors are available.

These values are initially set when the apparatus leaves the factory.

Reference resistors:

R<sub>L</sub> => SKU: 14T0306 TEMP CAL. RESISTOR LOW (50R) R<sub>H</sub> => SKU: 14T0307

TEMP CAL. RESISTOR HIGH (200R)

Ad b.)

This step has to be followed when a PT100 is replaced. Use the R0, coefficient - A and coefficient - B data from the PT100 supplier or calibration lab who provided the PT100.

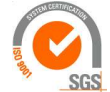

## **Tamson Instruments bv**

Van 't Hoffstraat 12 2665 JL Bleiswijk, The Netherlands T. 31 (0) 10 522 43 73 TFBT Man Rev 2.08.docx UK 2024

ISO 9001 : 2015 NL/PRO 238239125

> www.tamson.com info@tamson.com

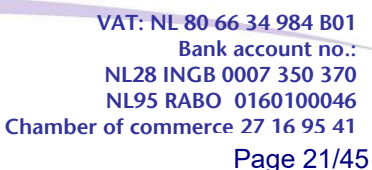

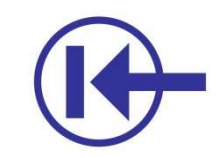

Confirm entered values with this button

# Temperature

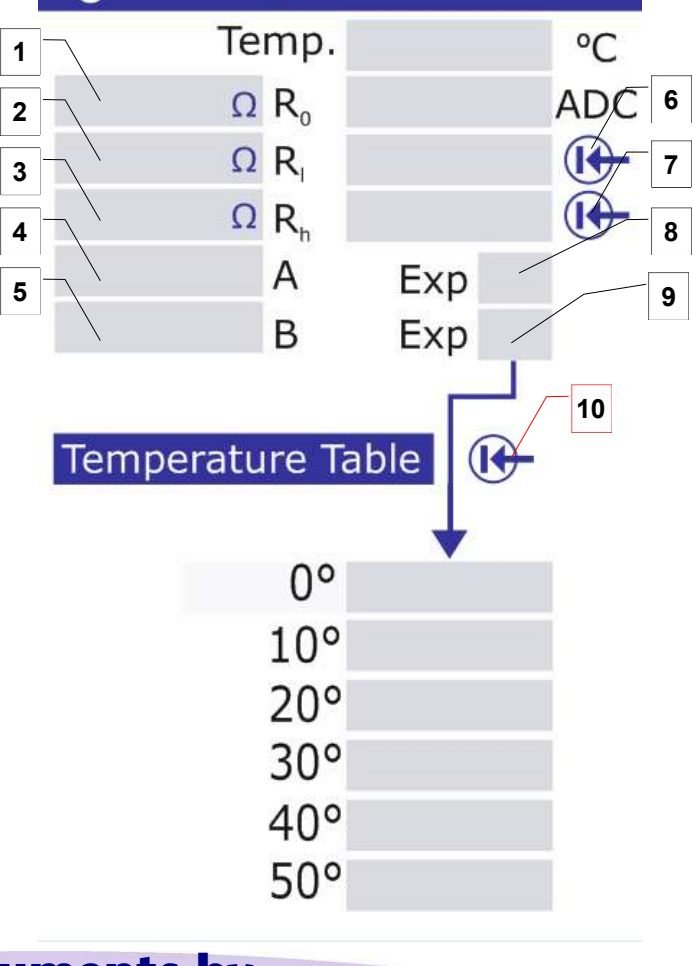

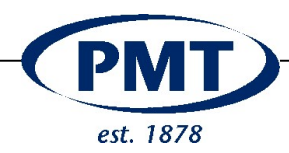

#### Part a)

Remove PT100 connector from the PCB. Connect  $R_{L}$  resistor onto this connector. Enter the exact resistance value in field  $R_{L}$ . Wait until reading is stable. Confirm ADC reading by pressing (8)

Remove  $R_L$  resistor and connect RH resistor. Enter the exact resistance value  $R_H$  (3). Wait until reading is stable. Confirm ADC reading by pressing (8).

The ADC now is calibrated

#### Part b)

Step 2 calibrates the temperature using a compensation table (IEC 751)

This table is generated using the following parameters:

- R<sub>0</sub>
- Coefficient "A"
- Coefficient "B"

These parameters can be obtained from a calibration lab or the supplier of the (replacement) PT100.

When the parameters are entered the table can be generated using the "confirm" button [10].

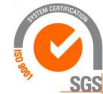

ISO 9001 : 2015 NL/PRO 238239125

Van 't Hoffstraat 12 2665 JL Bleiswijk, The Netherlands T. 31 (0) 10 522 43 73 TFBT Man Rev 2.08.docx UK 2024

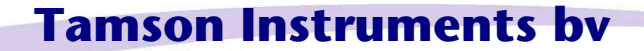

www.tamson.com info@tamson.com VAT: NL 80 66 34 984 B01 Bank account no.: NL28 INGB 0007 350 370 NL95 RABO 0160100046 Chamber of commerce 27 16 95 41 Page 22/45

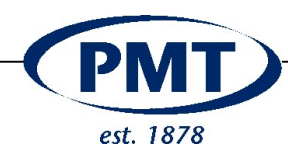

#### 4.5 Calibrating the level

Switch on the apparatus. Wait at least 15 minutes before calibrating the level detection.

The level sensor must be free from fluid, moisture, dirt, spatter, etc.

#### Numerical keypad

| 1 | Display measured level in [ml]     |
|---|------------------------------------|
| 2 | Analog to digital(ADC) value level |
|   | sensor                             |
| 3 | ADC low level value                |
| 4 | ADC high level value               |
| 5 | Setpoint calibration high          |
| 6 | Setpoint calibration low           |

Procedure (A) Zeroing Place empty beaker (0 ml) Set [5] to 0 ml Take ADC readout [2] Enter ADC readout in [3]

(B) Span

Fill beaker to max (300 ml) using a measuring cylinder. Set [6] to 300 Take ADC readout [2] Enter ADC readout in [6]

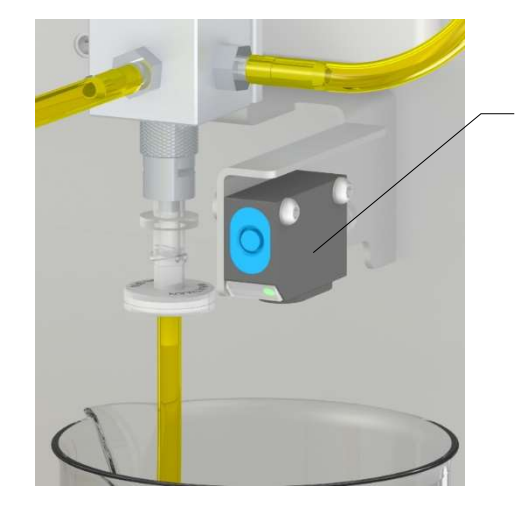

Level sensor

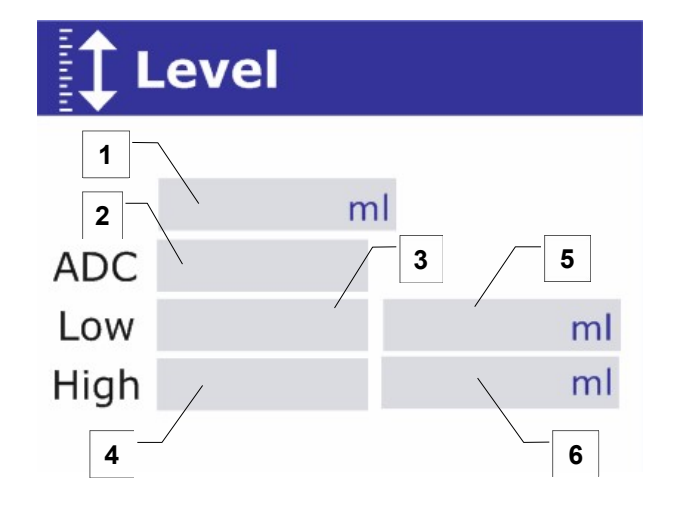

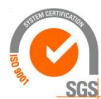

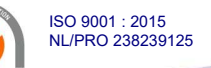

Van 't Hoffstraat 12 2665 JL Bleiswijk, The Netherlands T. 31 (0) 10 522 43 73 TFBT Man Rev 2.08.docx UK 2024

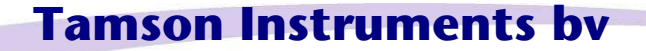

www.tamson.com info@tamson.com VAT: NL 80 66 34 984 B01 Bank account no.: NL28 INGB 0007 350 370 NL95 RABO 0160100046 Chamber of commerce 27 16 95 41 Page 23/45

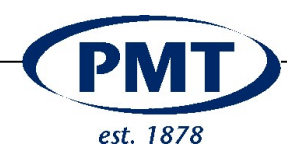

#### 4.6 Flow Adjustment

Flow must be checked periodically. There are two menus available.

- Check of flow, no adjustment
- Check and adjustment of flow

#### Checking the flow 4.6.1

| $\odot$ | Flow Adjust / Flush |
|---------|---------------------|
| €       | Measurement         |
| €       | Test parameters     |
| €       | Sensors             |
| €       | Passwords           |

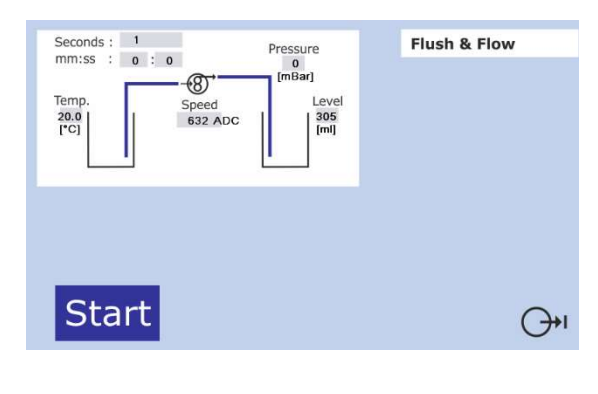

This menu can be used to check all sensors and also the pumped volume.

Fill the left beaker with clean diesel and empty the right beaker.

Start the flow and make sure that air is out of the system.

Clean the right beaker.

Start the pump again and pump for 300 seconds or 15 minutes (15:00). Stop the pump.

Measure the pumped volume using an accurate measuring beaker with +/- 1ml accuracy.

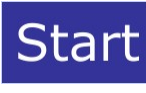

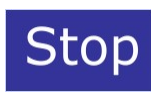

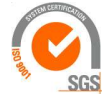

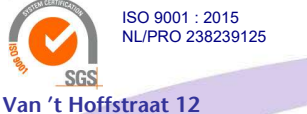

2665 JL Bleiswijk, The Netherlands T. 31 (0) 10 522 43 73 TFBT Man Rev 2.08.docx UK 2024

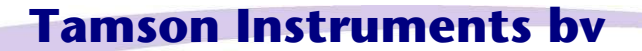

www.tamson.com info@tamson.com

VAT: NL 80 66 34 984 B01 Bank account no.: NL28 INGB 0007 350 370 NL95 RABO 0160100046 Chamber of commerce 27 16 95 41 Page 24/45

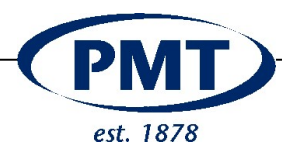

#### 4.6.2 Adjusting the flow

| € | Flow Adjust / Flush |
|---|---------------------|
| € | Measurement         |
| € | Test parameters     |
| € | Sensors             |
| € | Passwords           |

According to the method the flow must run at a constant rate which is 20ml per minute. So after 15 minutes 300ml of fluid must be pumped. A margin is accepted of +/-15ml.

With the "Up" and "Down" buttons the pump speed can be adjusted to meet this specification. Each step varies the flow with about 0,5ml.

Use a measuring cylinder to verify the pumped volume within +/- 1ml.

The stopwatch indicates the time in both minutes:seconds and total seconds.

#### Practice

Fill the left beaker to 350 ... 400ml with clean diesel. Empty the receiving beaker on the right. Make sure all air is out of the system by running the pump.

Again empty the receiving beaker by pouring its contents into the left beaker.

Now start the pump and pump for 15 minutes. Stop the pump at 15:00 or 300 seconds and measure the pumped volume and adjust the pump speed if the 300ml +/- 15ml is not reached. Each step is about 0.5 ml. Repeat until the desired volume is pumped.

It is not necessary to use and connect a filter. The pump compensates for counter pressure. For adjustment the pump can run without a filter attached.

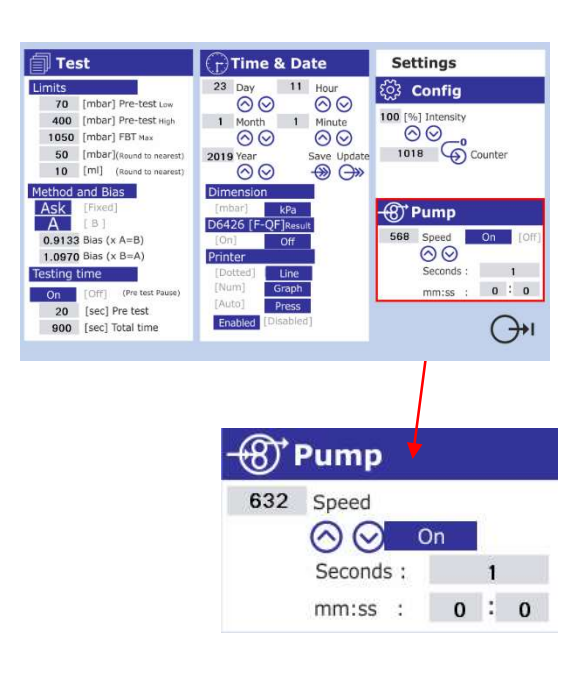

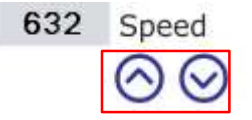

| Seconds : |   |   | 60 | D |  |
|-----------|---|---|----|---|--|
| mm:ss     | : | 1 | :  | 0 |  |

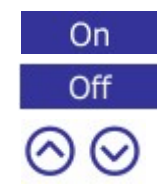

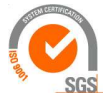

Van 't Hoffstraat 12

T. 31 (0) 10 522 43 73

ISO 9001 : 2015 NL/PRO 238239125

2665 JL Bleiswijk, The Netherlands

TFBT Man Rev 2.08.docx UK 2024

# Tamson Instruments by

VAT: NL 80 66 34 984 B01 Bank account no.: NL28 INGB 0007 350 370 NL95 RABO 0160100046 Chamber of commerce 27 16 95 41 Page 25/45

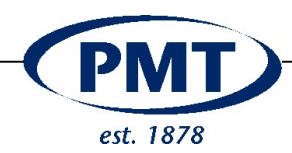

#### 4.7 Calibrating the pressure

#### 4.7.1 Starting the calibration

Switch on the apparatus. Wait at least 20 minutes before calibrating the the level detection.

| Numerical keypad |                                   |  |  |
|------------------|-----------------------------------|--|--|
| 1                | Display measured pressure in [ml] |  |  |
| 2                | Analogue to digital (ADC) value   |  |  |
|                  | pressure sensor                   |  |  |
| 3                | Set point calibration low value   |  |  |
| 4                | Set point calibration high value  |  |  |
| 5                | ADC high level low                |  |  |
| 6                | ADC high level high               |  |  |

# **Pressure**

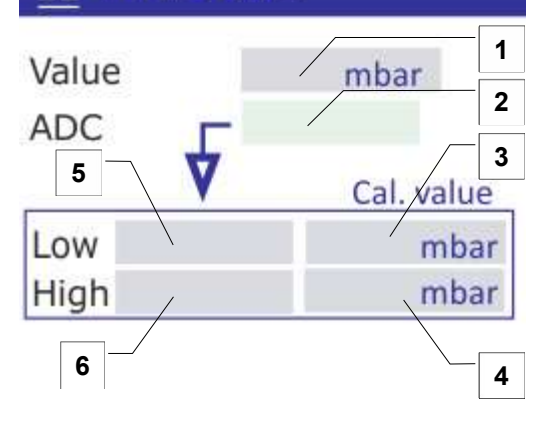

# Sensor Calibration

On

Pump

# The calibration "pressure 3" must be higher than the maximum test pressure\*.

When using the ASTM D2068 the pressure to calibrate at must be greater than 105 kPa or 1050 mBar. It is advised to calibrate at 1200 mBar (120 kPa).

The maximum working pressure of the sensor is 250 kPa or 2500 mBar.

Pressure exceeding 2500 mBar can damage the pressure sensor.

Calibration values and limits are in mBar.

\* The maximum test "pressure 3" can be found in the "settings" screen. This value sets the pressure value above which the apparatus must indicate overpressure during the test.

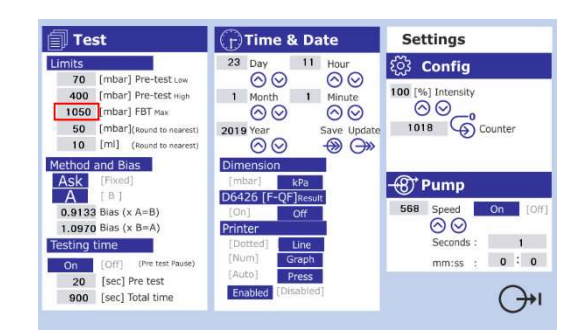

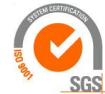

ISO 9001 : 2015 NL/PRO 238239125

Van 't Hoffstraat 12 2665 JL Bleiswijk, The Netherlands T. 31 (0) 10 522 43 73 TFBT Man Rev 2.08.docx UK 2024

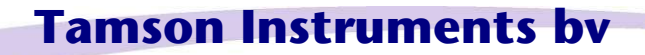

www.tamson.com info@tamson.com VAT: NL 80 66 34 984 B01 Bank account no.: NL28 INGB 0007 350 370 NL95 RABO 0160100046 Chamber of commerce 27 16 95 41 Page 26/45

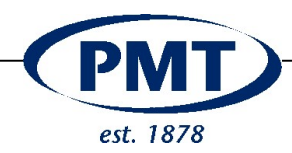

#### 4.7.2 Pressure calibration procedure

(A) Zeroing

Disconnect all hoses and filters and ensure the FBT pressure sensor (as indicated in "what is What") is in free air.

Set cal value "Low" [3] to 0 mbar Take ADC readout [2] Enter ADC readout in [5]

(B) Span
 Fill then system with clean diesel
 Connect external pressure reader
 Start pump
 Pump to 1200 mBar

Do not exceed 2000 mBar

Wait until readout is stable (max 1 mbar pressure drop every second) Take reading On pressure monitor ADC readout [2] Now enter Value pressure monitor [4] ADC value [6]

The pressure readout [1] now must be equal to the readout on the pressure monitor  $[\pm 2 \text{ mBar}]$ 

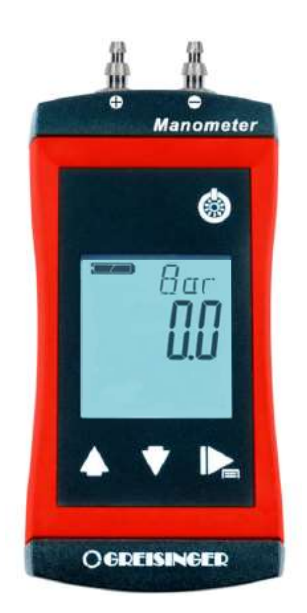

Pressure monitor

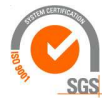

ISO 9001 : 2015 NL/PRO 238239125

Van 't Hoffstraat 12 2665 JL Bleiswijk, The Netherlands T. 31 (0) 10 522 43 73 TFBT Man Rev 2.08.docx UK 2024

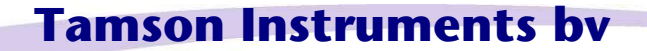

www.tamson.com info@tamson.com VAT: NL 80 66 34 984 B01 Bank account no.: NL28 INGB 0007 350 370 NL95 RABO 0160100046 Chamber of commerce 27 16 95 41 Page 27/45

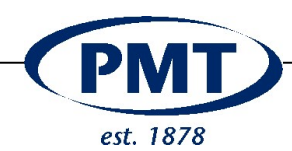

#### 4.7.3 Connect pressure monitor

| Numerical | kevpad                                  |
|-----------|-----------------------------------------|
| Н         | Hose (Tygon 3.2 x 6.4 mm 24T0052)       |
| 1         | Universal adapter (15T0006)             |
| 2         | Adapter 24T0075 + Stopper 31T2007       |
| 3         | Overpressure device                     |
| 4         | Label with overpressure (<= 2 Bar ±0.2) |
| 5         | T – Piece (28T4148)                     |
| 4         | To piston pump (pressure side)          |
| 6         | "+" pressure side                       |
| 7         | "-" pressure side, do not use           |
| 8         | Pressure monitor                        |

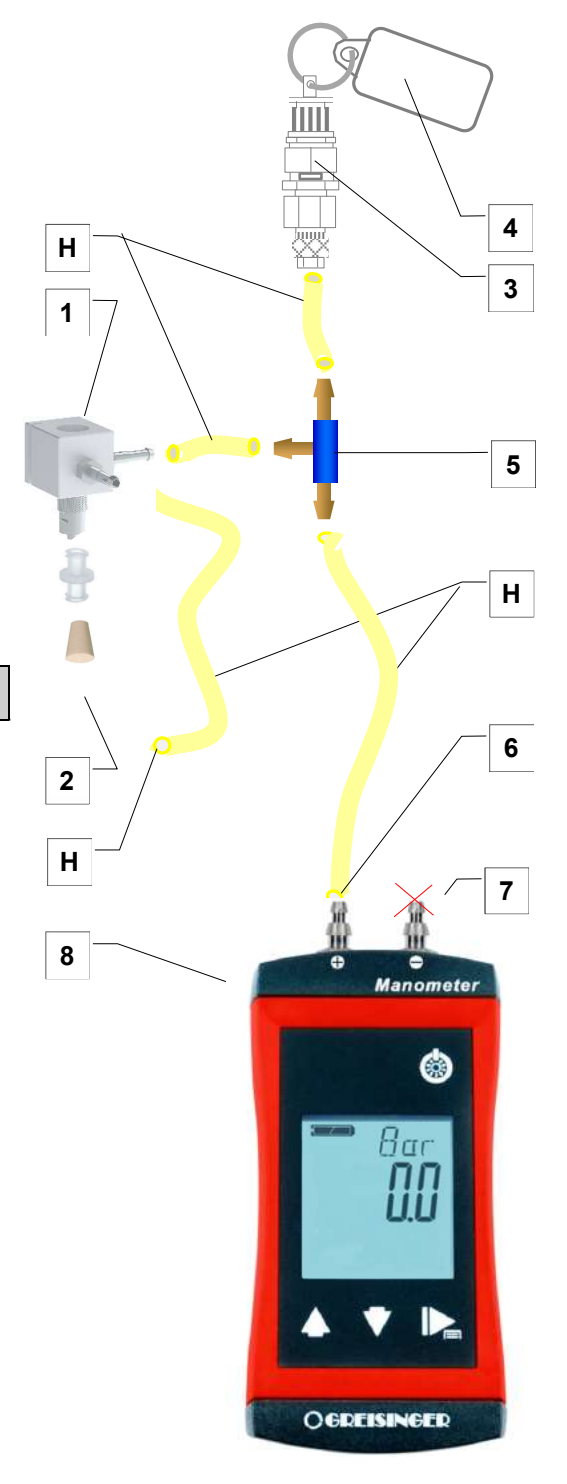

#### Make a note of the precautions below

Wear safety gloves and glasses as overpressure may cause fluid to splash

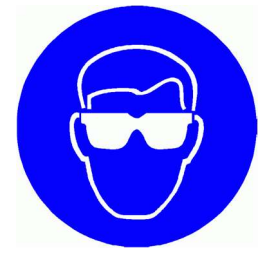

To release the pressure build up gently open the valve [2] Be aware of splashing!

Do not connect hose on negative pressure side [7]!

When starting the pump watch the pressure monitor and stop the pump when a readout exceeds 1200 mBar.

Wait until pressure settles and then start pump again.

Repeat this to reach a stable pressure around 1200 mBar  $\pm$  50 mBar.

The pressure is more or less "stable" if it drops like 1 mBar every second, but preferably less.

If the readout on the pressure monitor can't be kept stable, please check for leaks.

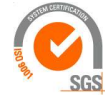

ISO 9001 : 2015 NL/PRO 238239125

# **Tamson Instruments bv**

Van 't Hoffstraat 12 2665 JL Bleiswijk, The Netherlands T. 31 (0) 10 522 43 73 TFBT Man Rev 2.08.docx UK 2024

www.tamson.com info@tamson.com VAT: NL 80 66 34 984 B01 Bank account no.: NL28 INGB 0007 350 370 NL95 RABO 0160100046 Chamber of commerce 27 16 95 41 Page 28/45

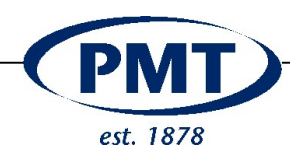

#### 4.7.4 Calibration details pressure monitor

(Data below only is provided when the optional calibration kit is ordered)

| Date of calibration | [dd-mm-yyyy] |
|---------------------|--------------|
| Expiration          | [months]     |
| Serial number       |              |
| Performed by        |              |

Zero

| Readout pressure monitor (zero) | [mBar] |
|---------------------------------|--------|
| Readout reference (zero)        | [mBar] |

High value

| Readout pressure monitor (high) | [mBar] |
|---------------------------------|--------|
| Readout reference (high)        | [mBar] |
| Correction set on G1113         | [SCL]  |

#### 4.7.5 Calibration detail overpressure device

| Pressure tested at | [Bar] |
|--------------------|-------|
| Label              | [Bar] |

Pressure reference used

| PR                      | essure sensor                                                             |
|-------------------------|---------------------------------------------------------------------------|
| Type<br>Serial<br>Range | GHM Pressure sensor SL-01R<br>14026635<br>-1000 1500mbar                  |
| Reader                  | serial 37200058                                                           |
| Certificate             | by Deutsche Kalibrier<br>Dienst (DKD), Traceable to<br>national standards |

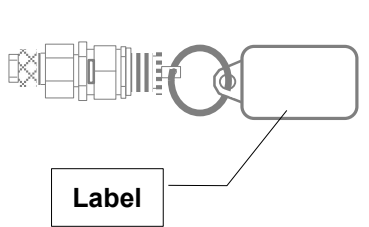

Pressure montor

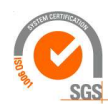

ISO 9001 : 2015 NL/PRO 238239125

# Tamson Instruments by

Van 't Hoffstraat 12 2665 JL Bleiswijk, The Netherlands T. 31 (0) 10 522 43 73 TFBT Man Rev 2.08.docx UK 2024

www.tamson.com info@tamson.com VAT: NL 80 66 34 984 B01 Bank account no.: NL28 INGB 0007 350 370 NL95 RABO 0160100046 Chamber of commerce 27 16 95 41 Page 29/45

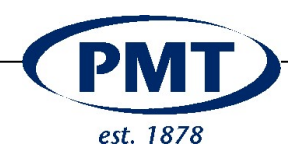

#### 4.8 Timer

The timer is crystal based and does not need calibration. A built-in crystal provides an accuracy of  $\pm$  0.001 sec or better.

#### (F) Time & Date Settings Test 23 Day 11 දිටු Config Li ite Hour 70 [mbar] Pre-test Low 100 [%] Intensity 400 [mbar] Pre-test High 1 Month 1 $\bigotimes \bigotimes$ 1050 [mbar] FBT Max 50 [mbar](Round to nearest) 10 [ml] (Round to nearest) 2019 Save Update Year Method and Bias Ask [Fixe A [B] -® Pump 568 Speed 0.9133 Bias (x A=B) 1.0970 Bias (x B=A) $\odot \odot$ Seconds : 1 esting time 0:0 (Pre test mm:ss : On [Off] 20 [sec] Pre test 900 [sec] Total time **⊖**

#### 4.9 Test parameters

The test procedure offers multiple settings for the test procedure.

#### 4.9.1 Settings

Following parameters have influence on the test procedure

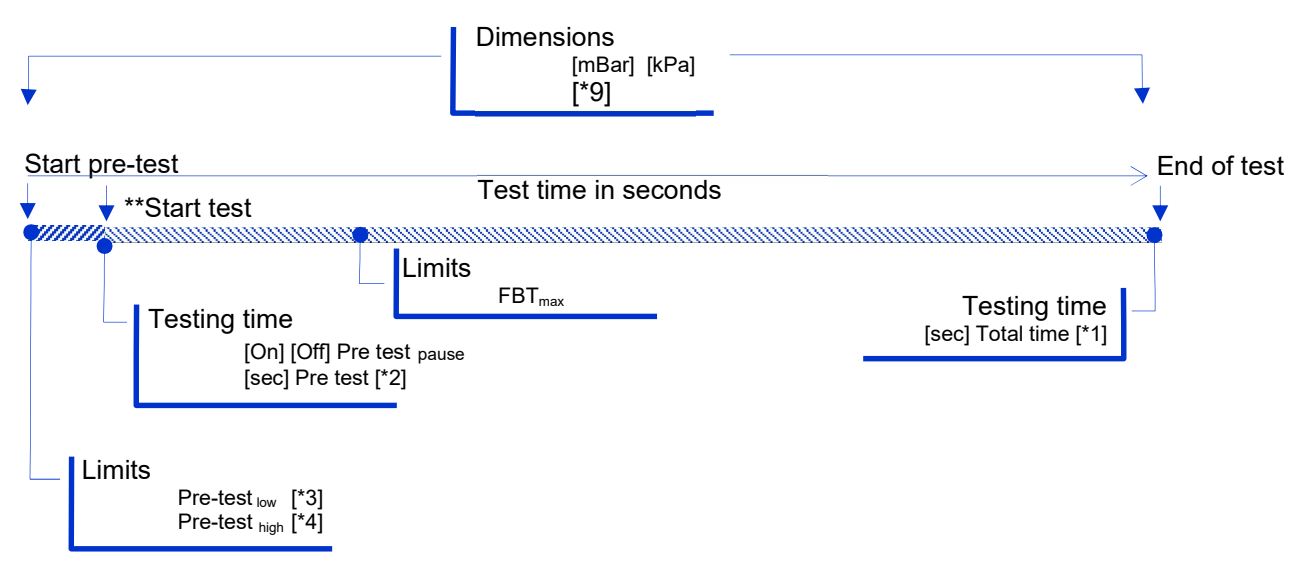

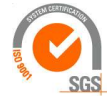

**Tamson Instruments bv** 

Van 't Hoffstraat 12 2665 JL Bleiswijk, The Netherlands T. 31 (0) 10 522 43 73 TFBT Man Rev 2.08.docx UK 2024

ISO 9001 : 2015 NL/PRO 238239125

> www.tamson.com info@tamson.com

VAT: NL 80 66 34 984 B01 Bank account no.: NL28 INGB 0007 350 370 NL95 RABO 0160100046 Chamber of commerce 27 16 95 41 Page 30/45

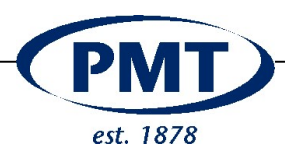

#### Parameters list

| Printout<br>parameters                                                                                                    | Test :<br>ASTM D2068 software: Rev 1b.23<br>10th Jan 2017 10:30 [*7,8]<br>Operator : Guest<br>kPa<br>0 20 40 60 80 100                                                                                                    |
|----------------------------------------------------------------------------------------------------|----------------------------------------------------------------------------------------------------|
| Limits<br>$\begin{bmatrix} mbar \end{bmatrix} Pre-test [*3] \\ [mbar] Pre-test [*4] \\ [mbar] round to nearest \\ [mbar] round to nearest \\ Method and bias \\ [A] [B] [*5] \\ Bias (x A = B) [*6] \\ Bias (x A = B) [*6] \\ Time & Date \\ Day, Month, Year [*7, 8] \\ Hour, minute [*8] \\ Dimensions \\ [mbar] [kPa] [*9] \\ D6426 [F-QF] result [*10] \\ Printer \\ \begin{bmatrix} Dotted ] [Line ] [*11] \\ [Num] [Graph] [*12] \\ [Auto] [Press] \\ \end{bmatrix}$ | 20<br>40<br>60<br>80<br>100<br>120<br>140<br>160<br>180<br>200<br>220<br>240<br>260<br>280<br>300<br>ml<br>Test : Completed<br>Time : 900 sec [*1]<br>Flow : 19,9 ml /min<br>Temperature : 22,3 'C<br>Pre-test : 20 sec [*2]<br>Pressure : 8 kPa<br>Range : 7 40 kPa [*3,4,9]<br>Test Total : 900 sec<br>Pressure : 20 kPa@end [*9]<br>Volume : 300 ml<br>Method : B [*5]<br>FBT Value : 1.02<br>Using Bias : 1.0970 [*6]<br>FBT A from B : 1.12 |

F-QF

: 90.38

[\*13]

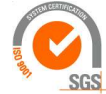

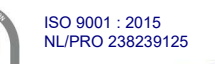

Van 't Hoffstraat 12 2665 JL Bleiswijk, The Netherlands T. 31 (0) 10 522 43 73 TFBT Man Rev 2.08.docx UK 2024

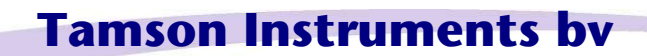

www.tamson.com info@tamson.com VAT: NL 80 66 34 984 B01 Bank account no.: NL28 INGB 0007 350 370 NL95 RABO 0160100046 Chamber of commerce 27 16 95 41 Page 31/45

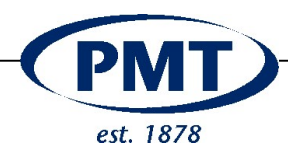

#### 4.9.2 Specific remarks

#### Asking for Method

When using adapter p/n 15T0005 both methods can be performed.

To enable the output to print the correctly used method a setting in the menu can be set to "Ask" where during the test preparation the setting for the method will be asked.

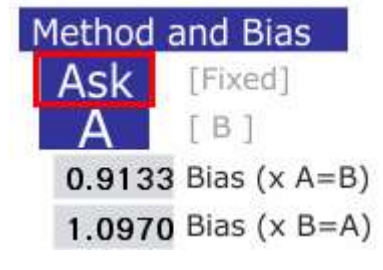

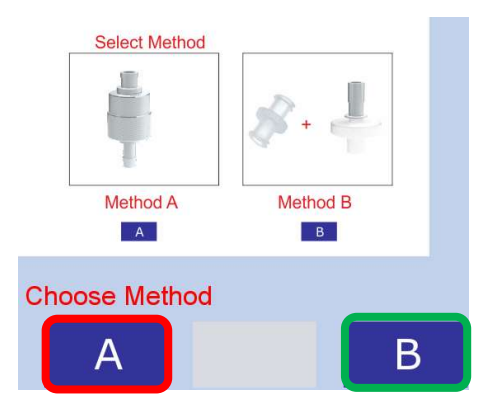

When the option "Fixed" is set, the result of the FBT test will be displayed and printed conforming the method set in this settings menu here.

So if "A" is set in this menu, results are printed on screen and paper as method "A". If "B" is selected, results are displayed as method "B"

#### The Pre test pause option:

When set to "On" The program will halt after at the "Pre test" point. This means the FBT will run for this period (20 seconds) and then pause, showing the pressure. Pressing [Start] on the screen will continue the test. When set to "Off" the program will perform the full test. The pressure value taken (at 20 seconds) will be printed on the ticket.

Off - The program will not halt after "[sec ] Pre test" and continue testing. The pressure result taken at "[sec] Pre test" will be printed on the ticket [\*9]

#### D6426 result

The test result is calculated conforming to D6426 and printed [\*13]. When "off" is selected nothing is printed.

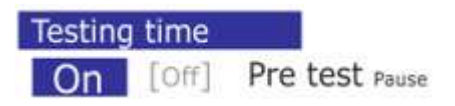

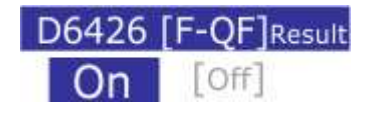

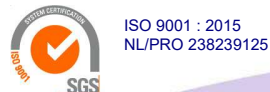

Van 't Hoffstraat 12 2665 JL Bleiswijk, The Netherlands T. 31 (0) 10 522 43 73 TFBT Man Rev 2.08.docx UK 2024

# Tamson Instruments by

www.tamson.com info@tamson.com VAT: NL 80 66 34 984 B01 Bank account no.: NL28 INGB 0007 350 370 NL95 RABO 0160100046 Chamber of commerce 27 16 95 41 Page 32/45

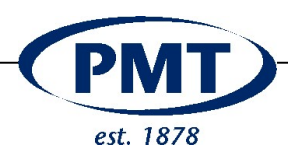

#### Num or Graph

When "Num" is selected and when pressure exceeds the max set pressure ([mbar] FBT  $_{max}$  or 105 kPa) no graph is printed. In other words when a test finishes before the end of run (300 ml or 900 seconds) the machine will only print the numerical values and no graph. When the option [Graph] is set, both the FBT result and graph will be displayed.

Dotted or Line defines the graphical output. The option "Line" will give more detail. "Dotted" conforms to the D2068 method.

The result is printed automatically when the third option is set to "Auto". Otherwise a keypress is needed to print the result.

#### Round to nearest

The test outcome of both pressure and volume can be rounded. A value of 1 here will <u>not</u> round the measured value.

When rounding to nearest 50 means that a value of 25 and higher will round to 50, values below 25 will round to 0.

When rounding to nearest 10 means that a value of 5 and higher rounds to 10, a value lower than 5 will be rounded to 0.

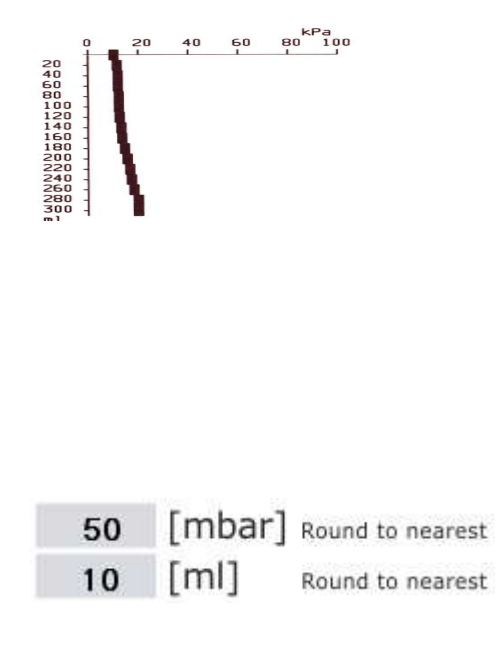

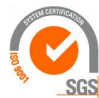

ISO 9001 : 2015 NL/PRO 238239125

Van 't Hoffstraat 12 2665 JL Bleiswijk, The Netherlands T. 31 (0) 10 522 43 73 TFBT Man Rev 2.08.docx UK 2024

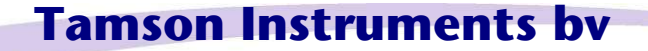

www.tamson.com info@tamson.com VAT: NL 80 66 34 984 B01 Bank account no.: NL28 INGB 0007 350 370 NL95 RABO 0160100046 Chamber of commerce 27 16 95 41 Page 33/45

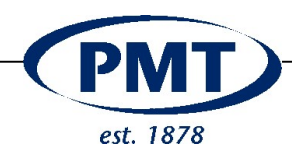

#### 5 TECHNICAL

#### 5.1 Specification Details

Technical details

|             | Specification |                          |
|-------------|---------------|--------------------------|
| Dimension   |               |                          |
| Length      | 280           | mm                       |
| Width       | 350           | mm                       |
| Height      | 620           | mm                       |
| Weight      | 11            | Kg                       |
| Mains       | 85 264        | Volt                     |
|             | 47 63         | Hz                       |
| Consumption | 40            | Watt                     |
| Fuse        | 800           | mA - T (slow)            |
| Pressure    |               |                          |
| Range       | 0 - 1500      | mBar                     |
| Linearity   | 0,5           | % Best Fit Straight Line |
| Resolution  | 1             | mBar                     |
| Level       |               |                          |
| Range       | 0 - 300       | ml                       |
| Linearity   | 0,2           | ml                       |
| Resolution  | 0,5           | ml                       |
| Temperature |               |                          |
| Range       | 15 40         | °C                       |
| Linearity   | 0,02          | °C                       |
| Resolution  | 0,1           | °C                       |
| Timer       |               |                          |
| Accuracy    | 0,001         | sec                      |

#### 5.2 Serial Printout

The serial printout has 2 formats

- Printing the calibration data
- Printing the test result

Each test result has a unique number. To reset this counter open the menu "Test parameters"

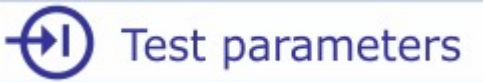

and press "counter" to reset to 0

| ို့င္ပဲ Co | nfig    |
|------------|---------|
| 100 [%] In | tensity |
| 1018       | Counter |
| 1010       | Counter |

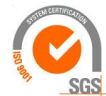

ISO 9001 : 2015 NL/PRO 238239125

# **Tamson Instruments bv**

Van 't Hoffstraat 12 2665 JL Bleiswijk, The Netherlands T. 31 (0) 10 522 43 73 TFBT Man Rev 2.08.docx UK 2024

www.tamson.com info@tamson.com VAT: NL 80 66 34 984 B01 Bank account no.: NL28 INGB 0007 350 370 NL95 RABO 0160100046 Chamber of commerce 27 16 95 41 Page 34/45

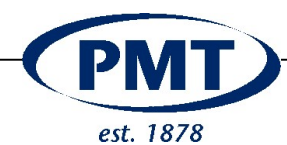

#### **Calibration values**

| Code    | software parameter      | Description                                    | Value                                     |
|---------|-------------------------|------------------------------------------------|-------------------------------------------|
|         | Test reference          |                                                |                                           |
| [CALDT] |                         |                                                |                                           |
| [CNTR*] | CounterTestTXT          | Counter index test                             | Integer (2 bytes)                         |
| [RTC**] | RTCVar                  | Date & Time                                    | dd mm yy hh:mm:ss<br>ie. 14/09/12 9:50:06 |
| [SOFT*] | SoftRev                 | Software value                                 | i.e. 1b.43                                |
|         | Temperature calibration |                                                |                                           |
| [R0***] | R0OhmTxt                | Value R0                                       | Float. 2 decimals                         |
| [R1***] | RIOhmTxt                | Value R1                                       | Float, 2 decimals                         |
| [RH***] | RhOhmTxt                | Value Rh                                       | Float, 2 decimals                         |
| [AMAN*] | A MantisseTxt           | Value A Ground value                           | Float, 2 decimals                         |
| [AEXP*] | A ExpTxt                | Value A Mantisse value                         | bvte                                      |
| [BMAN*] | B MantisseTxt           | Value B Ground value                           | Float. 2 decimals                         |
| [BEXP*] | B ExpTxt                | Value B Mantisse value                         | bvte                                      |
| [TTOC*] | Table0Txt               | Temperature table 0'C value                    | Integer (4 bytes)                         |
| [TT10C] | Table10Txt              | Temperature table 10'C value                   | Integer (4 bytes)                         |
| [TT20C] | Table20Txt              | Temperature table 20'C value                   | Integer (4 bytes)                         |
| [TT30C] | Table30Txt              | Temperature table 30'C value                   | Integer (4 bytes)                         |
| [TT40C] | Table40Txt              | Temperature table 40'C value                   | Integer (4 bytes)                         |
| [TT50C] | Table50Txt              | Temperature table 50'C value                   | Integer (4 bytes)                         |
|         | Pressure calibration    |                                                |                                           |
| [PCALL] | PLowValTxt              | Pressure zeroing mBar value [mBar]             | Integer (2 bytes)                         |
| [PADCL] | PLowADCTxt              | Pressure zeroing ADC value                     | Integer (2 bytes)                         |
| [PCALH] | PHighValTxt             | Pressure calibration point mBar value          | Integer (2 bytes)                         |
| [PADCH] | PHighADCTxt             | Pressure calibration point ADC value           | Integer (2 bytes)                         |
| [PRND*] | TRoundmBar              | Pressure averaging factor mBar for FBT formula | Integer (2 bytes)                         |
|         | Level Calibration       |                                                |                                           |
| [LCALL] | LLowValTxt              | Level zeroing ml value [ml]                    | Integer (2 bytes)                         |
| [LADCL] | LLowADCTxt              | Level zeroing ADC value                        | Integer (2 bytes)                         |
| [LCALH] | LHighValTxt             | Level calibration point mBar value             | Integer (2 bytes)                         |
| [LADCH] | LHighADCTxt             | Level calibration point ADC value              | Integer (2 bytes)                         |
| [VRND*] | RoundmLTXT              | Volume averaging factor mBar for FBT formula   | Integer (2 bytes)                         |
|         | Pump calibration        |                                                |                                           |
| [PSPD*] | PSpeedTxt               | Pump speed setting                             | Integer (2 bytes)                         |
|         | General data            |                                                |                                           |
| [GD-G*] | PDotOrGraphTxt          | Graph plotted block or fine line               | Dot; Line                                 |
| [MET**] | MethodTxt               | Method "A" or "B"                              | A; B                                      |
| [PDIM*] | DimPressureTxt          | Pressure in mBar or Bar                        | mBar;kPa                                  |
| [D6426] | OnOffD6426TXT           | Print result D6426                             | Show Results; Off                         |
| [BATOB] | BiasAtoBTXT             | Bias value convert method A to B               | Float, 4 decimals                         |
| [BBTOA] | BiasBtoATXT             | Bias value convert method B to A               | Float, 4 decimals                         |
| [PLLO*] | PLimLowTXT              | Pressure limit low (70mBar)                    | Integer (2 bytes)                         |
| [PLHI*] | PLimHighTXT             | Pressure limit high (400mBar)                  | Integer (2 bytes)                         |
| [PMAX*] | PMaxmBarTXT             | Maximum pressure (1050)                        | Integer (2 bytes)                         |
| [PTIM*] | PreTestTimeTXT          | Pre test time (20sec)                          | Integer (2 bytes)                         |
| [TTOT*] | EndTestSecTXT           | Total test seconds (900)                       | Integer (2 bytes)                         |
|         |                         |                                                | In blue is text value output              |
| [END**] |                         |                                                | •                                         |

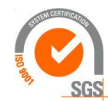

ISO 9001 : 2015 NL/PRO 238239125

# Tamson Instruments bv

Van 't Hoffstraat 12 2665 JL Bleiswijk, The Netherlands T. 31 (0) 10 522 43 73 TFBT Man Rev 2.08.docx UK 2024 VAT: NL 80 66 34 984 B01 Bank account no.: NL28 INGB 0007 350 370 NL95 RABO 0160100046 Chamber of commerce 27 16 95 41 Page 35/45

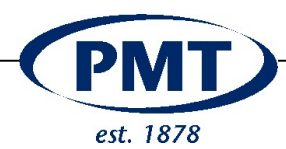

#### **Test result**

| Code               | software paramete  | Description                                                                                                    | Value                                     |
|--------------------|--------------------|----------------------------------------------------------------------------------------------------|-------------------------------------------|
|                    | Test reference     |                                                                                                    |                                           |
| [CNTR*]            | CounterTestTXT     | Counter index test                                                                                                    | Integer (2 bytes)                         |
| [RTC**]            | RTCVar             | Date & Time                                                                                                    | dd mm yy hh:mm:ss<br>ie. 14/09/12 9:50:06 |
| [SOFT*]            | SoftRev            | Software value                                                                                                    | text                                      |
| [TSTPR]#           |                    | Test exit pressure > 1050 mBar                                                                                                    |                                           |
| [TSTVO]#           |                    | Full volume is pumped (300ml)                                                                                                    |                                           |
| [OPERA]            |                    |                                                                                                    |                                           |
| [ERRO1]***         |                    | Overperssure during first 20sec of FBT<br>test - TEST is ABORTED<br>Result must be rejected                                                                                                    |                                           |
| [FBT-P]#           |                    | Result FBT calculated on pumped volume                                                                                                    |                                           |
| [Aoxx]             | PointerArrayU16    | Array contains 420 values<br>Array value is pressure, integer of 2 bytes<br>420 corresponds with 300ml<br>Each 5 <sup>th</sup> Array-value is exported as Output<br>In total 84 values [AO] are sent<br>[AO05] <integer><br/>V<br/>[AO420]<integer><br/>Where integer is pressure in mBar &amp; &gt;0 &amp;<br/>&lt;1 050</integer></integer> | Integer (2 bytes)                         |
| [RESLT]            | aSttusFbtTXT       | Calculated FBT value                                                                                                    |                                           |
| [TIME1]            | FBT_Time           |                                                                                                    | Integer (2 bytes)                         |
| [MLFBT]            | FbtFlowTXT         | Pumped Volume [ml]                                                                                                    | Integer (2 bytes)                         |
| [TEMP*]            | TempVal            | Float, 4 decimals                                                                                                    | Float, 1 decimal                          |
| [TIME2]            | PreTestTimeTXT     |                                                                                                    | Integer (2 bytes)                         |
| [PFBT]             | FbtPressIntmBarTXT |                                                                                                    | Integer (2 bytes)                         |
| <del>[PLLO*]</del> | PLimLowTXT         | Pressure limit low (70mBar)                                                                                                    | Integer (2 bytes)                         |
| <del>[PLHI*]</del> | PLimHighTXT        | Pressure limit high (400mBar)                                                                                                    | Integer (2 bytes)                         |
| <del>[TIME3]</del> | EndTestSecTxt      | Seconds test has ran                                                                                                    | Integer (2 bytes)                         |
| [MLFBT]            | mLRoundedTXT       | Flow in ml/min                                                                                                    | Integer (2 bytes)                         |
| [MET**]            | MethodTxt          | Method "A" or "B"                                                                                                    | А; В                                      |
| [REFBT]            | FbtVaITXT          | FBT Result                                                                                                    | Float, 2 decimals                         |
| [BBTOA] **         |                    | Bias value convert method B to A                                                                                                    | Float, 4 decimals                         |
| [BATOB] * *        |                    | Bias value convert method A to B                                                                                                    | Float, 4 decimals                         |
| [BIFBT]            | ResultBiasTXT      | FBT result calculated using bias                                                                                                    | Float, 2 decimals                         |
| [F-QF*]*           | F_QfValTXT         |                                                                                                    | Float, 2 decimals                         |
| [END**]            |                    | End of serial output                                                                                                    |                                           |

# Printed when valid
\* Print depends on set

\* Print depends on selection in setup

\*\* Depends on selection in menu settings

\*\*\* Only printed when true

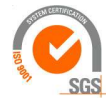

ISO 9001 : 2015 NL/PRO 238239125

Van 't Hoffstraat 12 2665 JL Bleiswijk, The Netherlands T. 31 (0) 10 522 43 73 TFBT Man Rev 2.08.docx UK 2024

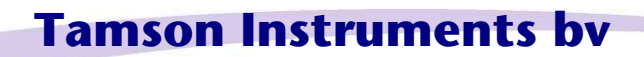

VAT: NL 80 66 34 984 B01 Bank account no.: NL28 INGB 0007 350 370 NL95 RABO 0160100046 Chamber of commerce 27 16 95 41 Page 36/45

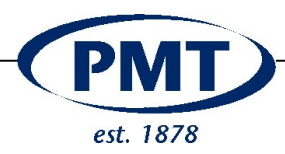

#### 5.3 Spareparts

| Spare parts TFBT |             |                                                                                                    |         |
|------------------|-------------|----------------------------------------------------------------------------------------------------|---------|
| Item             | Part number | Description                                                                                                | Remark  |
| 1                | 24T0064     | Pack (100) of filter discs for adapter<br>"A" Whatman GF/A (FBT)                                           |         |
| 2                | 24T0060     | Sparepart filter housing adapter "A"<br>Millipore M5                                                       |         |
| 3                | 24T0061     | Sparepart kit adapter "A" Millipore 4 x set<br>of :<br>O - ring (thick)<br>O - ring thin<br>Stainless disc |         |
| 4                | 24T0067     | Pack (98) of filter for adapter "B"<br>Whatman Syringe GF/A                                                |         |
| 5                | 24T0052     | Hose Tygon 15mtrs 3,2 x 6,4mm                                                                              |         |
| 6                | 15T0005     | Procedure "A" or "B"<br>Adapter Block Stainless Steel                                                      |         |
| 7                | 24T0075     | Adapter Whatman Filter - 24T0067<br>(Method B p/n 15T0005)                                                 |         |
| 8                | 31T2007     | Silicone stopper 3,5mm                                                                                     |         |
| 9                | 34T0052     | Needle valve M5                                                                                            |         |
| 10               | 28T7035     | Printer paper, thermally, set of 5<br>rolls, 57mm x Φ 30mm x 8 mm                                          | No. Com |
| 11               | 25T2230     | FBT verification fluid for procedure<br>"B"                                                                |         |

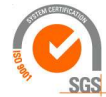

ISO 9001 : 2015 NL/PRO 238239125

# Tamson Instruments bv

Van 't Hoffstraat 12 2665 JL Bleiswijk, The Netherlands T. 31 (0) 10 522 43 73 TFBT Man Rev 2.08.docx UK 2024 VAT: NL 80 66 34 984 B01 Bank account no.: NL28 INGB 0007 350 370 NL95 RABO 0160100046 Chamber of commerce 27 16 95 41 Page 37/45

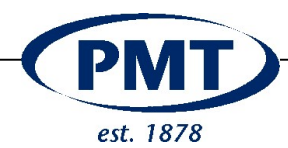

#### 5.4 Parts for calibration

| Parts for calibration TFBT |             |                                                 |                                    |
|----------------------------|-------------|-------------------------------------------------|------------------------------------|
| Item                       | Part number | Description                                     | Remark                             |
| 1                          | 31T2005     | Beaker 400 ml Glass                             |                                    |
| 2                          | 31T2004     | Beaker 150 ml Glass                             | Par mas                            |
| 3                          | 31T2010     | 500 ml measuring cylinder for level calibration |                                    |
| 4                          | 19T9030     | Level and pressure calibration kit              |                                    |
| 5                          | 14T0305     | Overpressure complete. Set to 2 bar             |                                    |
| 6                          | 28T4148     | T - piece                                       |                                    |
| 7                          | 31T2006     | Beaker 2,5-15ml                                 | LE ny<br>Local<br>Seed<br>2.5se    |
| 8                          | 14T0306     | Temp CAL. Resistor LOW (50R)                    | b Tenson, instruments<br>b Rev 1.0 |
| 9                          | 14T0307     | Temp CAL. Resistor HIGH (200R)                  | Temp Cat Res.                      |
| 10                         | 31T2007     | Silicone stopper 3,5mm                          |                                    |

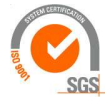

**Tamson Instruments bv** 

Van 't Hoffstraat 12 2665 JL Bleiswijk, The Netherlands T. 31 (0) 10 522 43 73 TFBT Man Rev 2.08.docx UK 2024

ISO 9001 : 2015 NL/PRO 238239125

> www.tamson.com info@tamson.com

VAT: NL 80 66 34 984 B01 Bank account no.: NL28 INGB 0007 350 370 NL95 RABO 0160100046 Chamber of commerce 27 16 95 41 Page 38/45

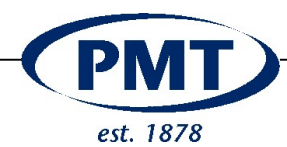

#### 5.5 Spareparts for service

| Service parts TFBT |             |                                  |          |
|--------------------|-------------|----------------------------------|----------|
| Item               | Part number | Description                      | Remark   |
| 7                  | 24T8556     | On / off switch                  |          |
| 8                  | 28T0200     | Connector sensor "plug"          |          |
| 9                  | 28T0201     | Connector sensor "chassis"       | <b>6</b> |
| 10                 | 27T2998     | Screen gasket neoprene           |          |
| 11                 | 27T2990     | Touch display                    |          |
| 12                 | 27T9200     | Printer                          |          |
| 13                 | 27T9300     | Sensor pressure                  |          |
| 14                 | 24T0377     | Seal 1/4" White PVC              |          |
| 15                 | 27T9310     | Sensor level                     |          |
| 16                 | 25T1302     | Piston Pump head only (no drive) |          |
| 17                 | 24T0031     | Power supply<br>5V - 3A          | *        |
| 18                 | 24T0029     | Power supply<br>24V- 1A5         | *        |
| 19                 | 25T1305     | Pump motor                       | <b>*</b> |
| 20                 | 25T2355     | PT100 probe + connector          |          |

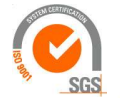

# **Tamson Instruments bv**

Van 't Hoffstraat 12 2665 JL Bleiswijk, The Netherlands T. 31 (0) 10 522 43 73 TFBT Man Rev 2.08.docx UK 2024

ISO 9001 : 2015 NL/PRO 238239125

> www.tamson.com info@tamson.com

VAT: NL 80 66 34 984 B01 Bank account no.: NL28 INGB 0007 350 370 NL95 RABO 0160100046 Chamber of commerce 27 16 95 41 Page 39/45

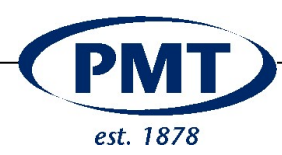

#### 5.6 Principal Diagram

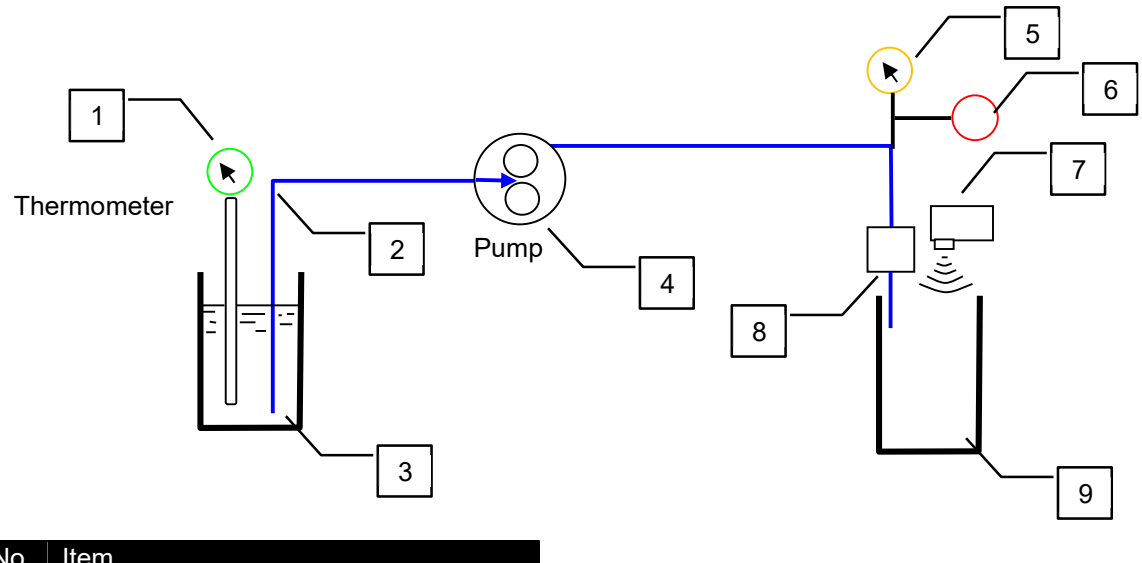

| No. | Item                 |
|-----|----------------------|
| 1   | Thermometer          |
| 2   | Sucktion rod         |
| 3   | Beaker with samle    |
| 4   | Piston pump          |
| 5   | Pressure sensor      |
| 6   | Pressure-peak damper |
| 7   | Level sensor         |
| 8   | Filter               |
| 9   | Receiver beaker      |

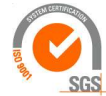

ISO 9001 : 2015 NL/PRO 238239125

Van 't Hoffstraat 12 2665 JL Bleiswijk, The Netherlands T. 31 (0) 10 522 43 73 TFBT Man Rev 2.08.docx UK 2024

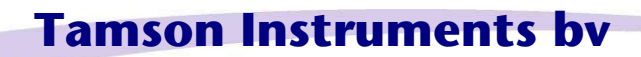

www.tamson.com info@tamson.com VAT: NL 80 66 34 984 B01 Bank account no.: NL28 INGB 0007 350 370 NL95 RABO 0160100046 Chamber of commerce 27 16 95 41 Page 40/45

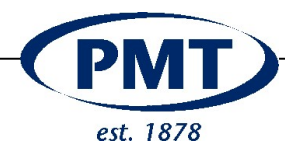

#### **6 TROUBLE SHOOTING**

#### Flow lower than expected.

The tube is fitted incorrectly in the pump head.

Correct placement of tube.

The filter is leaking (Procedure "A")

Check stacking. Check if parts screwed together.

Placement of O-rings filter disk and support disc must conform to drawing. Body bottom and top must be well screwed together.

#### The indicated level is not stable or shows peaks

Check the level sensor for fluid splashes or sample residue. Fluid tends to cause resonance resulting in an unstable indicated level.

The sensor must be free from fluid. Sample can splash and hit the cover.

#### Touch screen does respond correctly

Calibration values are corrupted. A power cut can cause loss of calibration. The screen incidentally respond but items cannot be selected.

Recalibrate the touch screen. See index.

#### Filter Leaks

When performing procedure "A", a not firmly closed filter adapter can cause leakage. Check the filter housing for correct placement of O-rings. Impurtities, particles or particles may be the problem of a not well sealed adapter housing.

```
Clean the filter housing. Remove dirt and particles. Close housing firmly
```

#### Touch screen seems insensitive

The touch screen is a resistive type. This means it is less sensitive than a capacitive screen

- Hold the touch area a bit longer
- Use a stylo as a touch device

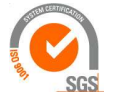

ISO 9001 : 2015 NL/PRO 238239125

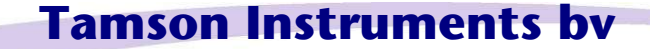

Van 't Hoffstraat 12 2665 JL Bleiswijk, The Netherlands T. 31 (0) 10 522 43 73 TFBT Man Rev 2.08.docx UK 2024

www.tamson.com info@tamson.com VAT: NL 80 66 34 984 B01 Bank account no.: NL28 INGB 0007 350 370 NL95 RABO 0160100046 Chamber of commerce 27 16 95 41 Page 41/45

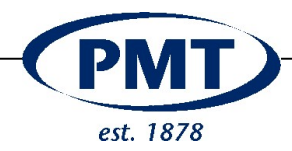

Do not use metal or sharp objects as a touch device. These devices can scratch the display

#### Date and time corrupted

After adjusting clock gives wrong numbers Date and time all are zeroed

A battery powers the real time clock and probably ran low

Replace battery. Type is BR1225.

#### Fluid is not pumped

Pump is running but no fluid is pumped.

If there's a leak on the suction side, air can be sucked in preventing the suction of the sample fluid. Check for leakages. Check the tube, riser pipe and all connections.

Repair any leakages.

Suction side is blocked

Check for blockages or air

Tube is worn

Replace tube

#### **Graph plummets**

From a physical point of view it is not possible that the graph dplummets (pressure gets less).

In these cases fluid leaks. Check the system for leakages or a malfunctioning filter

When using filter "A", check positioning of the O-rings. The flat O-ring must be on top, the round O-ring on the bottom.

#### Graph fluctuates on X-axis (volume)

Fluid droplets dripping on the fluid surface interfere with the fluid level measurement

Connect a piece of hose onto the filter as indicated in chapter six.

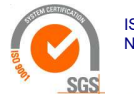

ISO 9001 : 2015 NL/PRO 238239125

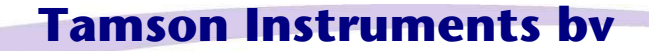

Van 't Hoffstraat 12 2665 JL Bleiswijk, The Netherlands T. 31 (0) 10 522 43 73 TFBT Man Rev 2.08.docx UK 2024

www.tamson.com info@tamson.com VAT: NL 80 66 34 984 B01 Bank account no.: NL28 INGB 0007 350 370 NL95 RABO 0160100046 Chamber of commerce 27 16 95 41 Page 42/45

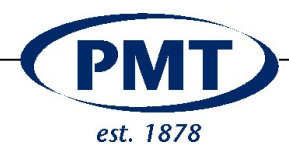

#### Printout is blank

The printing paper has one active side which is thermal sensitive

Check correct placement of the printing paper

#### Can not calibrate level sensor

Between 0 and 300ml the volume can not be calibrated correctly.

The sensor needs a reset in order to adjust the volume reading between 0 .. 300ml is incorrect.

Contact our technical department assist

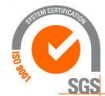

ISO 9001 : 2015 NL/PRO 238239125

Van 't Hoffstraat 12 2665 JL Bleiswijk, The Netherlands T. 31 (0) 10 522 43 73 TFBT Man Rev 2.08.docx UK 2024

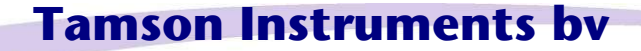

www.tamson.com info@tamson.com VAT: NL 80 66 34 984 B01 Bank account no.: NL28 INGB 0007 350 370 NL95 RABO 0160100046 Chamber of commerce 27 16 95 41 Page 43/45

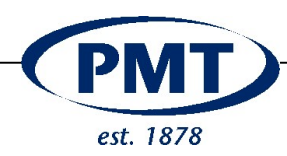

## 7 CE DECLARATION

Following equipment is in compliance with EMC Directive 2014/30/EU:

# CE

Product: Filter Blocking Tendency Model: TFBT Serial code: Effective from 16Txxx Manufacturer: Tamson Instruments bv van 't Hoffstraat 12 2665 JL Bleiswijk The Netherlands

#### The products are in conformity with the following specifications:

| Item | Reference                       | Description                                                                                                    | Test result               |
|------|---------------------------------|----------------------------------------------------------------------------------------------------|---------------------------|
| a    | RoHS Directive                  | 2011/65EU                                                                                                    | р                         |
| b    | EN61010-2-010                   | Safety requirements for electrical<br>equipment for measurement, control,<br>and laboratory use. Particular require-<br>ments for laboratory equipment for the |                           |
|      |                                 | heating of material                                                                                                    |                           |
| С    | Machine Directive<br>2006/42/EC | Machinery Directive, of the European<br>Parliament and of the Council of 17 May<br>2006/42/EC 2nd Edition June 2010                                            | þ                         |
| d    | EN 60204                        | Machinery Directive and Safety requirements                                                                                                    | p, p <sup>i</sup>         |
| е    | EN60950-1                       | Low Voltage Directive                                                                                                    | р                         |
| f    | EN61000-3-2                     | Harmonics                                                                                                    | р                         |
| g    | EN61000-3-3                     | Flicker                                                                                                    | p <sup>3</sup>            |
| h    | EN61000-4-2 +A1+A2              | ESD                                                                                                    | р                         |
| i    | EN61000-4-3 +A1+A2              | Radiated immunity                                                                                                    | p (anechoic room)         |
| j    | EN61000-4-4                     | Electrical Fast Transients                                                                                                    | Minimum requirements pass |
| k    | EN61000-4-5+A1                  | Surges                                                                                                    | Minimum requirements pass |
| 1    | EN61000-4-6+A1                  | Conducted immunity                                                                                                    | р                         |
| m    | EN61000-4-11 +A1                | Voltage dips and Voltage variations                                                                                                    | р                         |
| n    | EN55016-2-1                     | Conducted emission                                                                                                    | р                         |
| 0    | EN55016-2-3                     | Radiated emission                                                                                                    | p (anechoic room)         |

p = Pass p<sup>i</sup> = Indivi

**p**<sup>3</sup>

= Individually tested

= Pass, condition of operating during Pst measurement: Operational with heating element 1400W.  $P_{st}$  and  $P_{tt}$  are not evaluated in accordance with A.5 of Annex A of EN 61000-3-3(1995) + A1(2001).

#### not applicable were:

Conducted discontinuous emissions (Clicks) Radiated emission (OATS) Magnetic field immunity

#### Entity responsible for marking this declaration :

Manufacturer, Tamson Instruments bv, van 't Hoffstraat 12, Bleiswijk The Netherlands,

1.03

| Name     | : |                |
|----------|---|----------------|
| Function | : | $(\mathbf{N})$ |
| Date     | : | ()A            |
| Version  | : | An .           |

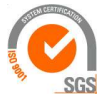

ISO 9001 : 2015 NL/PRO 238239125

# Tamson Instruments by

R.C. van Hall Director

September, 2017

Van 't Hoffstraat 12 2665 JL Bleiswijk, The Netherlands T. 31 (0) 10 522 43 73 TFBT Man Rev 2.08.docx UK 2024

www.tamson.com info@tamson.com VAT: NL 80 66 34 984 B01 Bank account no.: NL28 INGB 0007 350 370 NL95 RABO 0160100046 Chamber of commerce 27 16 95 41 Page 44/45

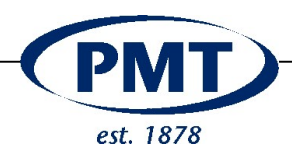

#### 8 DISCLAIMER

Information given herein is offered in good faith as accurate, but without guarantee. Conditions of use and suitability of the product for particular uses are beyond our control; all risks of use of the product are therefore assumed by the user.

We expressly disclaim all warranties of every kind and nature, including warranties of merchantability and fitness for a particular purpose in respect to the use or suitability of the product.

Nothing is intended as a recommendation for uses which infringe valid patents or as extending license under valid patents. Appropriate warnings and safe handling procedures should be provided to handlers and users. Alteration of this document is strictly prohibited. Except to the extent required by law, republication or retransmission of this document, in whole or in part, is not permitted. Tamson Instruments by assume no responsibility for accuracy of information. Tamson Instruments neither represent nor warrant that the format, content or product formulas contained in this document comply with the laws of any other country except the Netherlands.

Tamson Instruments bv, All rights reserved.

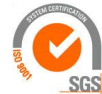

ISO 9001 : 2015 NL/PRO 238239125

Van 't Hoffstraat 12 2665 JL Bleiswijk, The Netherlands T. 31 (0) 10 522 43 73 TFBT Man Rev 2.08.docx UK 2024

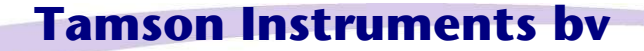

www.tamson.com info@tamson.com VAT: NL 80 66 34 984 B01 Bank account no.: NL28 INGB 0007 350 370 NL95 RABO 0160100046 Chamber of commerce 27 16 95 41 Page 45/45